# **LEXMARK** 3100 Series Dispositivo Multifuncional

Manual do Utilizador

- Acerca do dispositivo multifuncional
- Descrição do software
- Trabalhar com fotografias digitais
- Imprimir, digitalizar, copiar e enviar faxes
- Manutenção
- Resolução de problemas

#### Edição: Julho de 2003

O parágrafo seguinte não se aplica a nenhum país onde estas disposições não estejam em conformidade com a legislação local: A LEXMARK INTERNATIONAL, INC., DISTRIBUI ESTA PUBLICAÇÃO "TAL COMO EŚTĂ" SEM GARANTIA DE QUALQUER ESPÉÇIE, EXPLÍCITA OU IMPLÍCITĂ, INCLUINDO, MAS NÃO SE LIMITANDO, ÀS GARANTIAS IMPLÍCITAS DE COMERCIALIZAÇÃO OU ADEQUAÇÃO A UM DETERMINADO FIM. Alguns Estados não permitem a renúncia de garantias explícitas ou implícitas em determinadas transacções, pelo que é possível que esta declaração não se aplique ao seu caso.

Esta publicação pode conter imprecisões técnicas ou erros tipográficos. São efectuadas alterações periódicas ao conteúdo deste manual; essas alterações serão incorporadas em edições posteriores. Podem ser efectuados a qualquer momento melhoramentos ou alterações nos produtos ou programas descritos.

Os comentários relativos a esta publicação poderão ser endereçados à Lexmark International, Inc., Department F95/032-2, 740 West New Circle Road, Lexington, Kentucky 40550, U.S.A. No Reino Unido e na Irlanda, envie os seus comentários para Lexmark International Ltd., Marketing and Services Department, Westhorpe House, Westhorpe, Marlow Bucks SL7 3RQ. A Lexmark pode utilizar ou distribuir qualquer informação que lhe seja fornecida pelo utilizador, através de qualquer meio que julgue apropriado, sem incorrer em qualquer obrigação para com o autor dessa informação. Cópias adicionais das publicações relacionadas com este produto podem ser adquiridas telefonando para 1-800-553-9727. No Reino Unido e República da Irlanda, deverão ser solicitadas pelo telefone +44 (0)8704 440 044. Nos outros países, deverão ser solicitadas aos nossos revendedores.

As referências, nesta publicação, a produtos, programas ou serviços não significam que o fabricante tencione disponibilizá-los em todos os países onde opera. Qualquer referência a um produto, programa ou serviço, não significa nem implica que apenas esse produto, programa ou serviço possa ser utilizado. Pode ser utilizado, em substituição destes, qualquer produto, programa ou serviço funcionalmente equivalente que não infrinja quaisquer direitos de propriedade intelectual existentes. A avaliação e verificação do funcionamento em conjunto com outros produtos, programas ou serviços, à excepção dos expressamente designados pelo fabricante, são da inteira responsabilidade do utilizador.

Lexmark e Lexmark com o desenho do diamante são marcas comerciais da Lexmark International, Inc., registadas nos Estados Unidos e/ou noutros países.

As outras marcas comerciais pertencem aos respectivos proprietários.

#### © 2003 Lexmark International, Inc.

#### Todos os direitos reservados.

#### UNITED STATES GOVERNMENT RIGHTS

This software and any accompanying documentation provided under this agreement are commercial computer software and documentation developed exclusively at private expense.

#### Informações sobre segurança

Utilize apenas o transformador fornecido com este produto ou um seu substituto autorizado pelo fabricante.

Ligue o cabo a uma tomada localizada perto do produto e facilmente acessível.

Para todos os serviços ou reparações não referidos na documentação do utilizador, deve contactar um técnico dos serviços de assistência.

Não utilize a função de fax durante uma trovoada. Não instale este produto nem faça ligações eléctricas ou de cabos (de alimentação, do telefone, etc.) durante uma trovoada.

#### Informação sobre direitos de autor (Copyright)

Pode ser ilegal copiar determinados materiais sem autorização ou licença, incluindo documentos, imagens e papel moeda. Se não tiver a certeza de que dispõe dessa autorização, consulte um advogado.

# Índice

| Como começar                                               | 1  |
|------------------------------------------------------------|----|
| Localizar informações                                      | 2  |
| Criar o primeiro projecto                                  | 3  |
| Acerca do dispositivo multifuncional                       | 5  |
| Configurar o dispositivo multifuncional                    | 5  |
| Descrição dos componentes do dispositivo multifuncional    | 5  |
| Utilizar o painel de controlo                              | 7  |
| Colocar papel                                              | 8  |
| Colocar o documento sobre o vidro de exposição             | 11 |
| Introduzir o cartão de memória de uma câmara digital       | 11 |
| Descrição do software                                      | 13 |
| Utilização do Centro do dispositivo multifuncional Lexmark | 13 |
| Utilizar Print Properties (Propriedades de impressão)      | 17 |
| Utilizar o Centro de Soluções Lexmark                      | 19 |
| Utilizar o Lexmark Photo Editor                            | 21 |
| Aceder ao Memory Card Manager                              | 22 |
| Trabalhar com fotografias digitais                         | 23 |
| Utilizar o Lexmark Memory Card Manager                     | 23 |
| Localizar as fotografias                                   | 24 |
| Imprimir fotografias digitais                              | 26 |
| Imprimir fotografiassem margens                            | 27 |
| Cortar fotografias                                         | 28 |
| Editar fotografias                                         | 29 |
| Partilhar fotografias                                      | 29 |
| Adicionar legendas de texto sob as fotografias             | 30 |

| Imprimir, digitalizar, copiar e enviar faxes                     | 31 |
|------------------------------------------------------------------|----|
| Imprimir                                                         |    |
| Digitalizar                                                      | 34 |
| Copiar                                                           | 35 |
| Enviar faxes                                                     |    |
| Criar projectos divertidos                                       | 37 |
| Manutenção                                                       | 38 |
| Substituir tinteiros                                             |    |
| Alinhar ostinteiros                                              | 40 |
| Limpar os ejectores dos tinteiros                                | 41 |
| Limpar os ejectores e os contactos dos tinteiros                 | 41 |
| Conservação dos tinteiros                                        | 43 |
| Encomendar consumíveis                                           | 43 |
| Resolução de problemas                                           | 44 |
| Lista de verificação de resolução de problemas                   | 44 |
| Resolução de problemas de instalação                             | 46 |
| Resolução de problemas de impressão                              | 48 |
| Resolução de problemas de digitalização, cópia e envio           |    |
| de faxes                                                         | 50 |
| O cartão de fotografias não é reconhecido pelo leitor de cartões | 52 |
| Mensagens de erro                                                |    |
| Desinstalar e reinstalar o software                              | 53 |
| Outras fontes de ajuda                                           | 55 |

# Como começar

Utilize esta manual com a Lexmark 3100 Series.

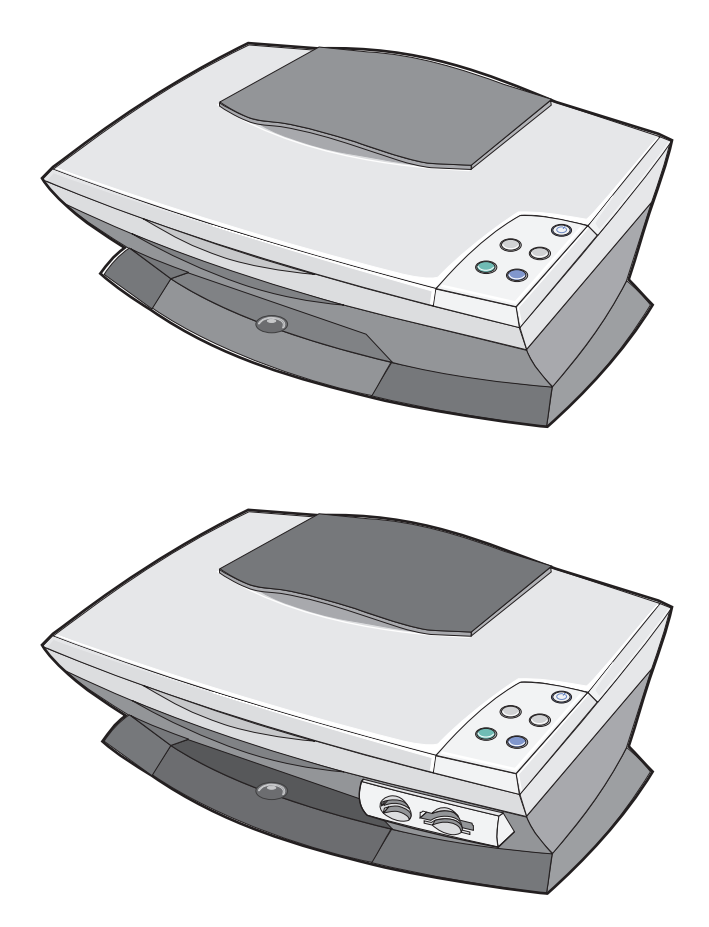

# Localizar informações

Parabéns pela aquisição do Lexmark™ 3100 Series All-In-One (dispositivo multifuncional).

| Consulte                          | Quando necessitar de ajuda para                                                                                                    |
|-----------------------------------|----------------------------------------------------------------------------------------------------|
| Poster de instalação              | Este documento contém informações completas sobre a instalação.                                                                                                    |
| CD de controladores e utilitários | O CD de controladores e utilitários contém os controladores da<br>impressora AIO, o Centro do Lexmark All-In-One (dispositivo<br>multifuncional), o Centro de Soluções Lexmark, o Lexmark<br>Photo Editor, o Lexmark Memory Card Manager, software de fax<br>e software de reconhecimento óptico de caracteres.                                                                                                    |
| Manual do Utilizador              | Este documento contém informações sobre:<br>Impressão de fotografias digitais<br>Utilização básica<br>Digitalização, impressão, cópia e envio de faxes<br>Projectos criativos<br>Informações sobre a encomenda de tinteiros<br>Resolução de problemas de configuração<br>Resolução de problemas gerais                                                                                                    |
| Páginas de Internet da<br>Lexmark | <ul> <li>Actualizações — Informações sobre a actualização do software</li> <li>Assistência a Clientes — Informações de contacto, estado de encomendas, garantia e informações sobre reparações</li> <li>Descarregamentos — Controladores</li> <li>Consulta — Documentação da impressora e especificações do produto</li> <li>O endereço da página da Lexmark na Internet é http://support.lexmark.com/.</li> </ul> |

# Criar o primeiro projecto

Pode imprimir fotografias a partir do cartão de memória da sua câmara digital, depois de as guardar no computador.

1 Coloque papel. Para obter mais informações de ajuda, consulte a página 8.

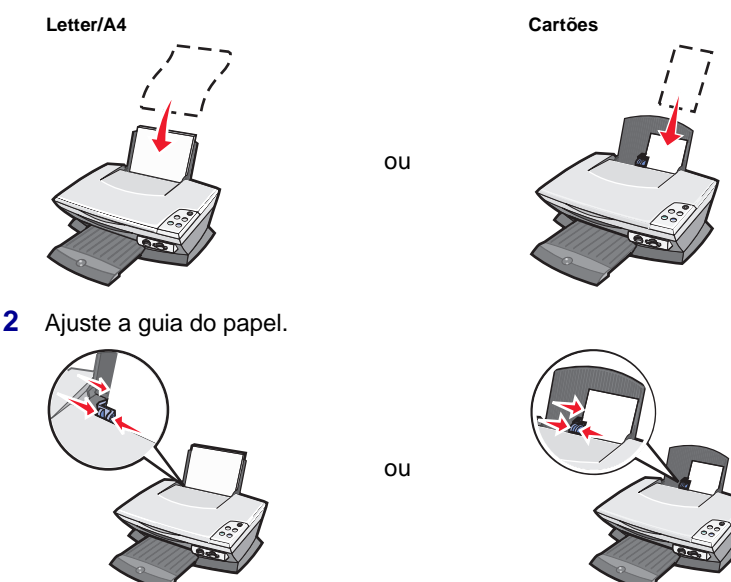

3 Introduza o cartão de memória da câmara digital no All-In-One (dispositivo multifuncional) (consulte a página 11) *ou* abra as fotografias num computador (consulte a página 24) e prossiga com o passo 6.

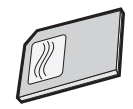

4 Seleccione Automatically save all the images in a My Pictures folder with today's date (Guardar automaticamente todas as imagens numa pasta As minhas imagens com a data de hoje) no ecrã do computador.

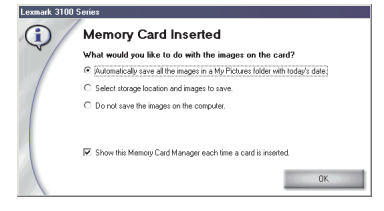

5 Clique em OK.

É apresentada a página Saved Images (Imagens guardadas) do All-In-One (dispositivo multifuncional).

- 6 Seleccione um formato de papel em Create a Page (Criar uma página), na secção das fotografias guardadas, para preencher os layouts de página.
- 7 Seleccione um layout de página em Create a Page (Criar uma página), na secção das fotografias guardadas.

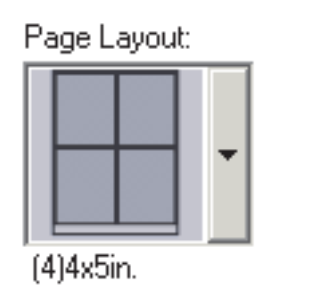

8 Arraste as imagens que pretende imprimir.

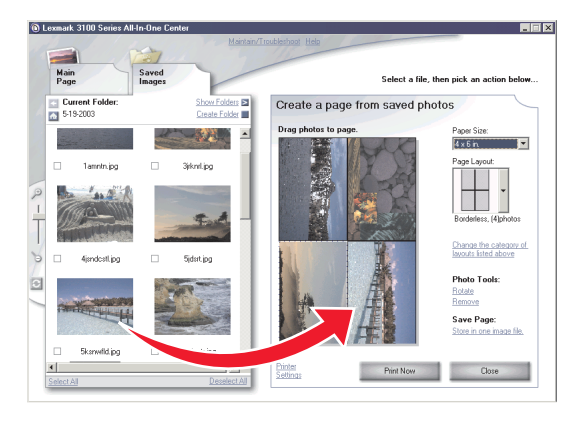

9 Clique em **Print Now** (Imprimir agora).

Parabéns! Executou com êxito o seu primeiro projecto, utilizando o Lexmark 3100 Series All-In-One (dispositivo multifuncional). Para mais projectos, consulte ler, copiar, imprimir e enviar informações por fax na página 31. Para obter ajuda sobre como trabalhar com fotografias digitais, consulte a página 23.

# Acerca do dispositivo multifuncional

# Configurar o dispositivo multifuncional

Se ainda não o tiver feito, siga os passos indicados na documentação de instalação para efectuar a instalação do hardware e do software. Se surgirem problemas durante o processo de instalação, consulte "Resolução de problemas de instalação" na página 46.

# Descrição dos componentes do dispositivo multifuncional

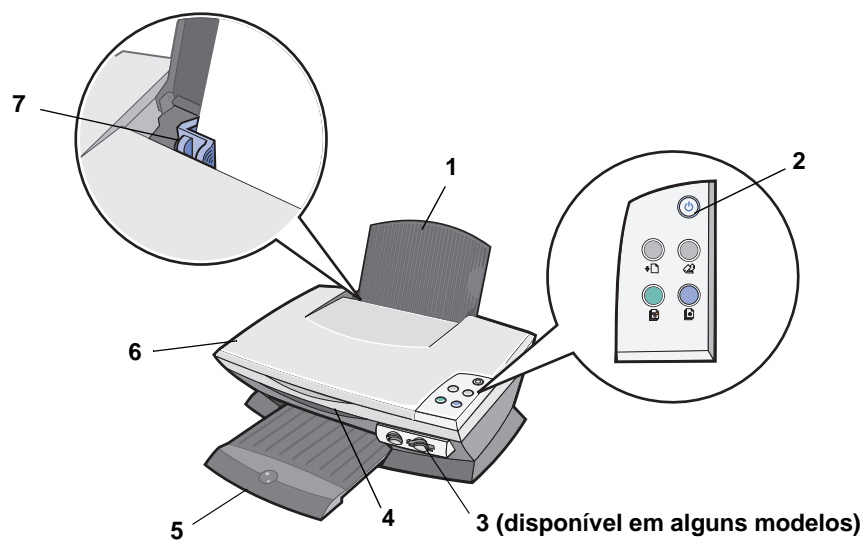

| # | Utilize                            | Para                                                                                    |
|---|------------------------------------|-----------------------------------------------------------------------------------------|
| 1 | Suporte do papel                   | Coloque o papel no All-In-One (AIO).                                                    |
| 2 | Painel de controlo                 | Controlar o AIO (para obter informações sobre cada um dos botões, consulte a página 7). |
| 3 | Ranhuras dos cartões de<br>memória | Introduzir cartões de memória de câmaras digitais.                                      |

| # | Utilize                        | Para                                                                                                    |
|---|--------------------------------|----------------------------------------------------------------------------------------------------|
| 4 | Unidade de digitalização       | Aceder aos tinteiros.                                                                                                    |
| 5 | Tabuleiro de saída do<br>papel | <ul> <li>Recolher o papel à medida que este sai do AIO.</li> <li>O tabuleiro de saída do papel do AIO tem capacidade para:</li> <li>25 folhas de papel normal</li> <li>10 folhas de etiquetas</li> <li>10 envelopes</li> <li>10 postais</li> <li>1 transparência</li> <li>1 página fotográfica</li> <li>Nota: Para evitar manchas de tinta, retire a transparência ou fotografia do tabuleiro de saída do papel antes de a transparência seguinte sair do AIO. As fotografías e as transparências precisam de cerca de 15 minutos para secar completamente.</li> </ul> |
| 6 | Tampa superior                 | Manter o item sobre o vidro de exposição, para o digitalizar.                                                                                                    |
| 7 | Guia do papel                  | Aperte e encoste a guia do papel à margem esquerda do<br>papel, para que este seja introduzido correctamente.                                                                                                    |

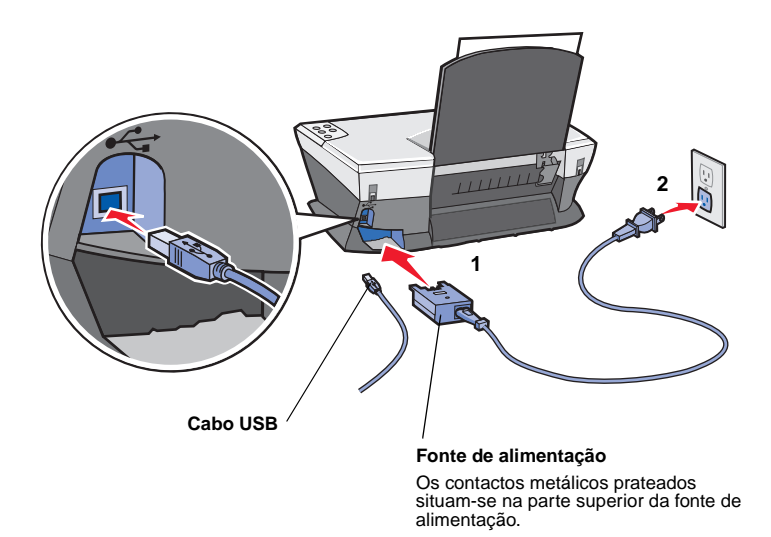

# Utilizar o painel de controlo

O AIO está equipado com um painel de controlo que permite efectuar digitalizações e cópias premindo um botão.

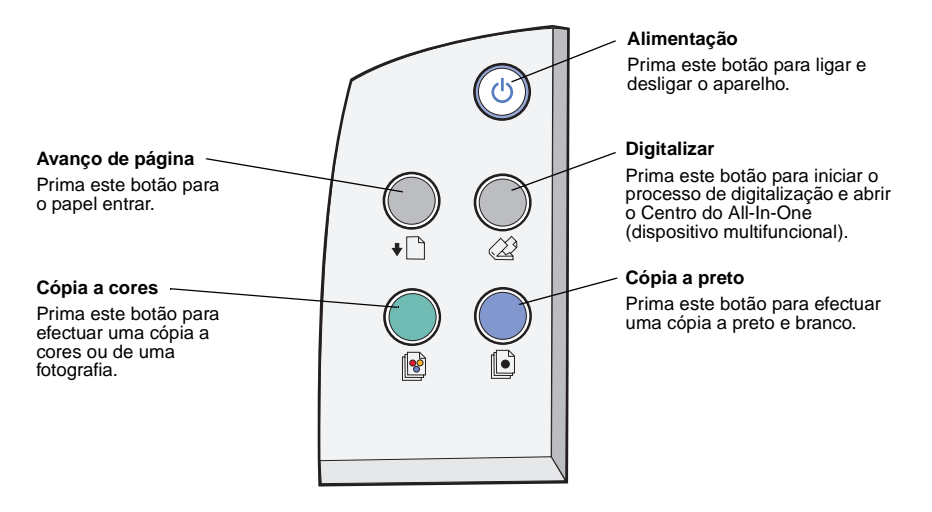

Nota: Para efectuar cópias, tanto o computador como o AIO têm de estar ligados.

# Colocar papel

Para colocar a maioria dos tipos de papel:

 Coloque o papel encostado ao lado direito do suporte de papel, com o lado a imprimir voltado para si e a parte superior do papel a entrar no suporte do papel.

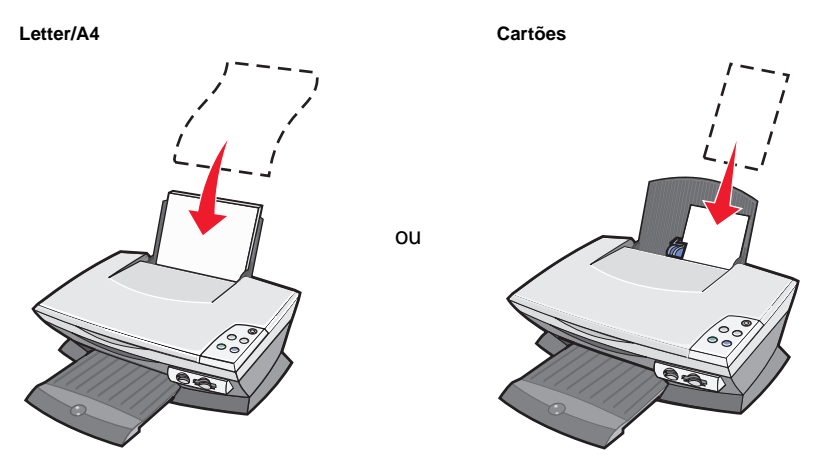

2 Aperte e encoste a guia do papel à margem esquerda do papel.

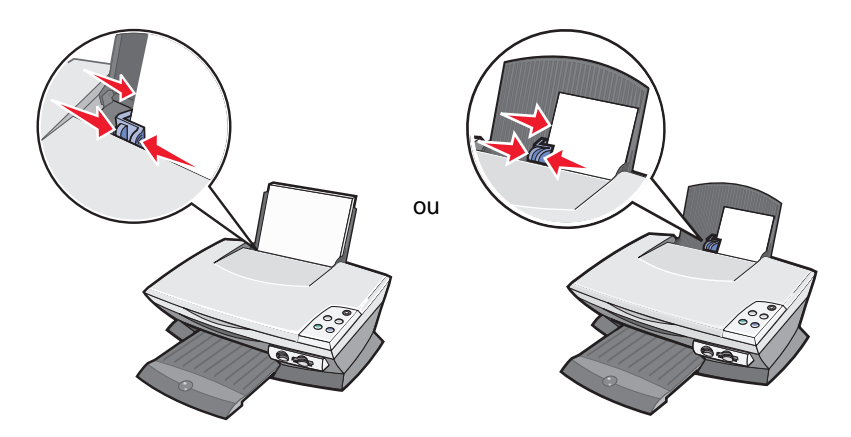

Nota: Não force a entrada do papel no AIO.

Antes de começar a imprimir, digitalizar, copiar ou enviar documentos por fax, consulte a página 6 para determinar a quantidade de papel que o tabuleiro de saída pode conter.

Siga estas instruções para colocar papel normal ou especial no suporte de papel.

| Colocar até                                                         | Certifique-se de que                                                                                                    |
|---------------------------------------------------------------------|----------------------------------------------------------------------------------------------------|
| 100 folhas de papel normal                                          | O papel foi concebido para ser utilizado em impressoras de jacto de tinta.                                                                                                    |
| 10 envelopes                                                        | <ul> <li>Os envelopes são colocados verticalmente, encostados ao lado direito do suporte do papel.</li> <li>A área do selo fica localizada no canto superior esquerdo.</li> <li>Os envelopes são concebidos para ser utilizados em impressoras de jacto de tinta.</li> <li>Aperta e encosta a guia do papel à margem esquerda do envelope.</li> <li>Nota: Não coloque envelopes com: <ul> <li>Orifícios, perfurações, recortes, ou gravuras.</li> <li>Agrafos metálicos, atilhos ou barras metálicas para arquivo.</li> <li>Dobra adesiva exposta.</li> </ul> </li> </ul> |
| 25 cartões                                                          | <ul> <li>O cartão foi concebido para ser utilizado em impressoras de jacto de tinta.</li> <li>A espessura não deve exceder 0,063 cm.</li> </ul>                                                                                                    |
| 10 cartões, fichas de índice,<br>postais ou cartões<br>fotográficos | <ul> <li>Os postais são colocados verticalmente, encostados ao lado direito do suporte do papel.</li> <li>Ajusta a guia do papel (consulte a página 8).</li> </ul>                                                                                                    |
| 100 folhas de papel<br>revestido                                    | O lado revestido fica voltado para si.<br><b>Nota:</b> Como as fotografias requerem mais tempo de<br>secagem, recomendamos-lhe que as vá retirando à<br>medida que vão saindo, e que as deixe secar bem, para<br>que a tinta não fique esborratada.                                                                                                    |
| 50 folhas de papel<br>fotográfico ou brilhante                      | O lado brilhante ou revestido deve ficar voltado para si.<br><b>Nota:</b> Como as fotografias requerem mais tempo de<br>secagem, recomendamos-lhe que as vá retirando à<br>medida que vão saindo, e que as deixe secar bem, para<br>que a tinta não fique esborratada.                                                                                                    |

**Nota:** Certifique-se de que seleccionou o formato de papel adequado ao seu documento.

| Colocar até                                      | Certifique-se de que                                                                                                    |                                                                                                    |
|--------------------------------------------------|----------------------------------------------------------------------------------------------------|----------------------------------------------------------------------------------------------------|
| 50 transparências                                | <ul> <li>O lado rugoso fica voltado para si.</li> <li>As transparências são concebidas para serem<br/>utilizadas em impressoras de jacto de tinta.</li> <li>Nota: Como as transparências requerem mais tempo de<br/>secagem, recomendamos-lhe que as vá retirando à<br/>medida que vão saindo, e que as deixe secar bem, para<br/>que a tinta não fique esborratada.</li> </ul>                  |                                                                                                    |
| 100 folhas de papel com<br>formato personalizado | O formato do papel está compreendido nas seguintes<br>dimensões:                                                                                                    |                                                                                                    |
| 100 estampagens                                  | Largura<br>76 a 216 mm<br>3,0 a 8,5 pol.<br>• Siga as instruções de colo<br>embalagem de estampage<br>• O lado branco fica voltado<br>Nota: Para obter melhores re<br>estampagens à medida que fo                                                                                                    | Comprimento<br>127 a 432 mm<br>5,0 a 17,0 pol.<br>cação incluídas na<br>ens.<br>para si.<br>sultados, retire as<br>orem saindo. |
| 20 folhas de papel de faixa                      | <ul> <li>O papel de faixa foi concebido para ser utilizado em<br/>impressoras de jacto de tinta.</li> <li>Coloque a pilha de papel de faixa sobre a tampa<br/>superior e introduza a primeira folha, conforme<br/>ilustrado.</li> <li>Seleccione Letter Banner (Faixa Letter) ou A4 Banner<br/>(Faixa A4) em Print Properties (Propriedades de<br/>impressão) (consulte a página 17).</li> </ul> |                                                                                                    |

# Colocar o documento sobre o vidro de exposição

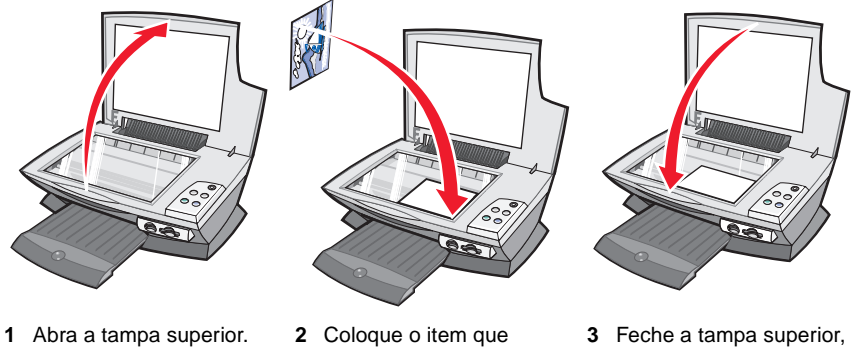

- Coloque o item que pretende copiar voltado para baixo sobre o vidro de exposição.
- 3 Feche a tampa superior, para evitar margens escuras.
- **Nota:** Certifique-se de que o canto superior esquerdo da frente do item fica alinhado com a seta existente no canto da frente do vidro de exposição.

### Introduzir o cartão de memória de uma câmara digital

Alguns modelos da Lexmark 3100 Series permitem a utilização dos seguintes suportes digitais:

- CompactFlash Tipo I e Tipo II
- IBM Microdrive
- Secure Digital

- MultiMedia Card
- Memory Stick
- SmartMedia

O leitor de cartões (se disponível no AIO) inclui quatro ranhuras para acomodar estes suportes e um pequeno indicador luminoso que fica intermitente para indicar que o cartão está a ser lido ou a transmitir dados.

Nota: Não retire o cartão de memória de câmara digital enquanto o indicador luminoso estiver aceso ou intermitente.

Esta ilustração mostra os locais onde devem ser introduzidos os diferentes cartões de memória de câmara digital suportados.

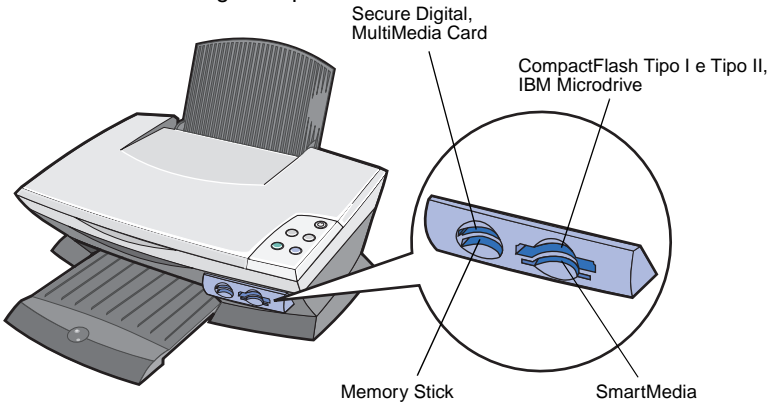

Tenha em atenção as seguintes informações antes de introduzir o cartão de memória:

- Se estiver a introduzir um cartão Memory Stick ou SmartMedia, certifique-se de que a área dos contactos dourados fica voltada para cima.
- Se estiver a introduzir um cartão CompactFlash Tipo I ou Tipo II, MultiMedia ou Secure Digital, certifique-se de que a etiqueta do nome fica voltada para cima.
- Se estiver a introduzir um cartão Secure Digital, certifique-se de que a área dos contactos dourados fica voltada para baixo.
  - Nota: O AIO reconhece apenas uma fonte de fotografias de cada vez. Introduza apenas um cartão de memória de câmara digital de cada vez.
  - **Nota:** O nome do fabricante pode ser diferente dos tipos de cartões de memória de câmara digital referidos na página 11.

Quando o cartão de memória de câmara digital é introduzido correctamente, um pequeno indicador luminoso, no leitor de cartões de memória, fica intermitente e apaga-se.

O indicador luminoso fica intermitente quando o cartão está a transferir dados de ou para o computador.

# Descrição do software

O software do AIO divide-se em cinco componentes principais:

- Centro do Lexmark 3100 Series All-In-One (dispositivo multifuncional) (digitalização, cópia, envio de faxes e impressão de fotografias digitais)
- Print Properties (Propriedades de impressão) (para imprimir)
- Centro de Soluções Lexmark 3100 Series (resolução de problemas, manutenção e informações sobre a encomenda de tinteiros)
- Lexmark Photo Editor (para edição de fotografias e gráficos)
- Lexmark Memory Card Manager (gestor de cartões de memória para transferência de fotografias digitais em alguns modelos)

# *Utilização do Centro do dispositivo multifuncional Lexmark*

Utilize o Centro do Lexmark 3100 Series All-In-One (dispositivo multifuncional) para digitalizar e copiar documentos, e para enviar faxes. Existem quatro métodos para abrir o Centro do All-In-One (dispositivo multifuncional):

- Clique em Start (Iniciar) ▶ Programs (Programas) ▶ Lexmark 3100 Series ▶ Centro do Lexmark All-In-One (dispositivo multifuncional).
- Clique duas vezes no ícone do **Centro do Lexmark 3100 Series All-In-One** (dispositivo multifuncional), no ambiente de trabalho.
- Clique duas vezes no ícone de iniciação rápida do Centro do Lexmark 3100 Series All-In-One (dispositivo multifuncional).
- Prima **Scan** (Digitalizar) no painel de controlo. Para mais informações sobre a utilização do painel de controlo, consulte a página 7.

É apresentada a página principal do All-In-One (dispositivo multifuncional).

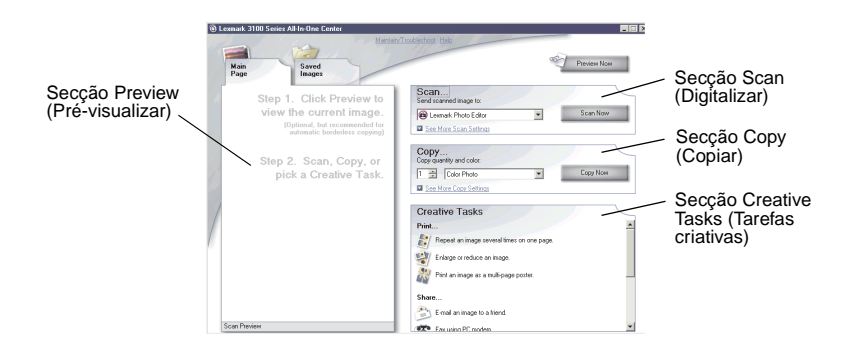

### Página principal do dispositivo multifuncional

A página principal do All-In-One (dispositivo multifuncional) é constituída por quatro secções principais: Scan (Digitalizar), Copy (Copiar), Creative Tasks (Tarefas criativas) e Preview (Pré-visualizar).

| Nesta secção       | Pode                                                                                                    |
|--------------------|----------------------------------------------------------------------------------------------------|
| Scan (Digitalizar) | <ul> <li>Seleccionar o programa para o qual a imagem<br/>digitalizada deve ser enviada.</li> <li>Seleccionar um tamanho de papel.</li> <li>Seleccionar o tipo da imagem que está a ser digitalizada.</li> <li>Seleccionar a forma como a digitalização vai ser<br/>utilizada.</li> <li>Nota: Clique em See More Scan Settings (Ver mais<br/>definições de digitalização), para ver todas as definições.</li> </ul>        |
| Copy (Copiar)      | <ul> <li>Seleccionar um formato de papel.</li> <li>Seleccionar a quantidade e a cor das cópias.</li> <li>Seleccionar uma definição de qualidade para as cópias.</li> <li>Ajustar o tamanho da área digitalizada.</li> <li>Aclarar ou escurecer as cópias.</li> <li>Ampliar ou reduzir as cópias.</li> <li>Nota: Clique em See More Copy Settings (Ver mais definições de cópia), para ver todas as definições.</li> </ul> |

| Nesta secção                          | Pode                                                                                                    |
|---------------------------------------|----------------------------------------------------------------------------------------------------|
| Creative Tasks (Tarefas<br>criativas) | <ul> <li>Seleccionar uma das muitas ideias criativas:</li> <li>Ampliar ou reduzir uma imagem.</li> <li>Repetir a mesma imagem várias vezes na mesma página.</li> <li>Imprimir uma imagem como poster em várias páginas.</li> <li>Enviar uma imagem a um amigo por e-mail.</li> <li>Enviar por fax utilizando o modem do PC.</li> <li>Guardar uma imagem no computador.</li> <li>Editar texto encontrado num documento digitalizado (OCR).</li> <li>Modificar uma imagem com um editor de fotografias.</li> </ul> |
| Secção Preview<br>(Pré-visualizar)    | <ul> <li>Seleccionar a zona da imagem pré-visualizada que pretende digitalizar.</li> <li>Ver uma imagem daquilo que vai ser impresso, digitalizado ou copiado.</li> </ul>                                                                                                    |

**Nota:** Para mais informações sobre a página principal do All-In-One (dispositivo multifuncional), clique na ligação **Help** (Ajuda), na parte superior do ecrã.

#### Página Saved Images (Imagens guardadas)

Utilize a página Saved Images (Imagens guardadas) para executar tarefas em imagens guardadas no computador. A página Saved Images (Imagens guardadas) é constituída por quatro secções.

| Nesta secção                          | Pode                                                                                                    |
|---------------------------------------|----------------------------------------------------------------------------------------------------|
| Secção<br>Preview<br>(Pré-visualizar) | <ul> <li>Ver ou criar pastas.</li> <li>Pré-visualizar e seleccionar imagens.</li> <li>Mudar o nome, eliminar ou editar imagens seleccionadas.</li> </ul> |
| Open with<br>(Abrir com)              | Seleccionar um programa para o qual a imagem guardada deve ser enviada.                                                                                  |

| Nesta secção                             | Pode                                                                                                    |
|------------------------------------------|----------------------------------------------------------------------------------------------------|
| Print a Copy<br>(Imprimir uma<br>cópia)  | <ul> <li>Seleccionar a quantidade e indicar se a impressão deve ser efectuada a cores.</li> <li>Seleccionar um formato de papel em branco.</li> <li>Seleccionar uma definição de qualidade para as cópias.</li> <li>Aclarar ou escurecer as cópias.</li> <li>Ampliar ou reduzir as cópias.</li> <li>Nota: Clique em See More Copy Settings (Ver mais definições de cópia), para ver todas as definições.</li> </ul>                          |
| Creative Tasks<br>(Tarefas<br>criativas) | <ul> <li>Imprimir uma página de álbum com fotografias de vários tamanhos.</li> <li>Nota: Também pode adicionar texto às fotografias (consulte a página 26).</li> <li>Seleccionar um layout existente para as fotografias (consulte a página 26).</li> <li>Executar as mesmas tarefas criativas que estão disponíveis na secção Creative Tasks (Tarefas criativas) da página principal do All-In-One (dispositivo multifuncional).</li> </ul> |

Nota: Para mais informações sobre esta página, clique na ligação Help (Ajuda), na parte superior do ecrã.

#### Caixa de diálogo Maintain/Troubleshoot (Manutenção/ resolução de problemas)

Para aceder à caixa de diálogo Maintain/Troubleshoot (Manutenção/Resolução de problemas):

- 1 Abra o Centro do All-In-One (dispositivo multifuncional) (consulte a página 13).
- 2 Clique na ligação Maintain/Troubleshoot (Manutenção/resolução de problemas) na parte superior da página principal do All-In-One (dispositivo multifuncional).

A página Maintain/Troubleshoot (Manutenção/resolução de problemas) inclui ligações directas ao Centro de Soluções Lexmark. Pode seleccionar os seguintes tópicos:

- Fazer a manutenção ou corrigir problemas de qualidade
- Resolver problemas do All-In-One (dispositivo multifuncional)
- Estado do dispositivo e níveis de tinta
- Mais ideias de impressão e sugestões de execução
- Informações de contacto
- Avançadas (opções Skin, voz e comunicação)
- Visualizar a versão do software e informações de copyright

Para mais informações sobre o Centro de Soluções Lexmark, consulte a página 19.

# Utilizar Print Properties (Propriedades de impressão)

A função Print Properties (Propriedades de impressão) é a que controla as tarefas de impressão do AIO. Pode alterar as definições de Print Properties (Propriedades de impressão) com base no tipo de projecto que pretende criar. Pode abrir as Print Properties (Propriedades de impressão) a partir de quase todos os programas:

- 1 Com o documento aberto, clique em Print (Imprimir).
- 2 Na caixa de diálogo Print (Imprimir), clique no botão Properties (Propriedades), Preferences (Preferências), Options (Opções) ou Setup (Configurar), consoante a aplicação ou sistema operativo.

É apresentado o ecrã Print Properties (Propriedades de impressão).

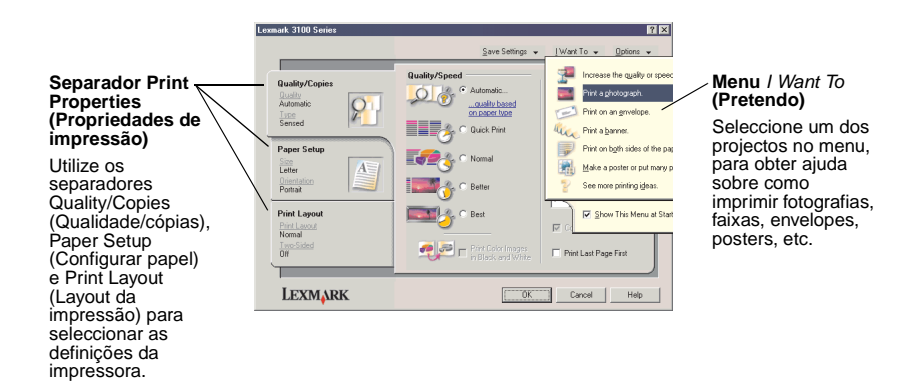

#### Menu I want to ... (Pretendo)

O menu *I Want To* (Pretendo) é apresentado ao abrir a caixa de diálogo Print Properties (Propriedades de impressão). Contém vários assistentes de tarefas, que ajudam o utilizador a seleccionar as definições correctas para o projecto de impressão que pretende executar. Para ver a caixa de diálogo Print Properties (Propriedades de impressão) completa, feche o menu.

### Separadores de Print Properties (Propriedades de impressão)

Todas as definições da impressora estão reunidas nos três separadores principais do software de Print Properties (Propriedades de impressão): Quality/Copies (Qualidade/cópias), Paper Setup (Configurar papel) e Print Layout (Layout da impressão).

| No separador                          | Pode alterar as seguintes definições                                                                                                    |
|---------------------------------------|----------------------------------------------------------------------------------------------------|
| Quality/Copies<br>(Qualidade/Cópias)  | <b>Quality/Speed</b> (Qualidade/velocidade) — Seleccione a qualidade/velocidade de acordo com as suas necessidades.                                                                                                    |
|                                       | Multiple Copies (Cópias múltiplas) — Especifique a forma como<br>o AIO deve imprimir cópias múltiplas de um único trabalho de<br>impressão, ordenadas ou não ordenadas.                                                                                                    |
|                                       | Print Color Images in Black and White (Imprimir imagens a cores a preto e branco) — Seleccione esta opção para imprimir imagens apresentadas a cores a preto e branco.                                                                                                    |
|                                       | <b>Paper Type</b> (Tipo de papel) — Seleccione o tipo de papel que está a utilizar ou permita que o sensor da impressora seleccione automaticamente o tipo de papel.                                                                                                    |
| Paper Setup<br>(Configurar papel)     | Paper Size (Formato do papel) — Seleccione o tamanho do papel<br>que está a utilizar e indique se pretende imprimir sem margens.<br>Orientation (Orientação) — Seleccione a orientação com que o<br>documento deve ser impresso na página. Pode imprimir na<br>vertical ou horizontal. |
| Print Layout (Layout<br>da impressão) | Layout—Seleccione o layout que pretende imprimir.<br>Duplexing (Frente e verso)—Seleccione esta opção quando<br>pretender imprimir em ambos os lados do papel.                                                                                                    |

Nota: Para mais informações sobre estas definições, clique com o botão direito do rato no ecrã e, em seguida, seleccione o item What's This? (O que é isto?).

#### Menu Save Settings (Guardar definições)

No menu Save Settings (Guardar definições), pode dar um nome às definições de Print Properties actuais e guardá-las para voltar a utilizá-las mais tarde. Pode guardar até cinco definições personalizadas.

#### Menu Options (Opções)

Utilize o menu Options (Opções) para alterar as definições de Quality Options (Opções de qualidade), Paper Type Sensor Options (Opções do sensor de tipo de papel), Layout Options (Opções de layout) e Printing Status Options (Opções de estado de impressão). Para mais informações sobre estas definições, abra a caixa de diálogo do separador no menu e, em seguida, clique no botão **Help** (Ajuda) da caixa de diálogo, se estiver disponível.

O menu Options (Opções) também apresenta ligações directas a partes diferentes do Centro de Soluções Lexmark (consulte a página 19), bem como informações sobre a versão do software.

# Utilizar o Centro de Soluções Lexmark

O Centro de Soluções Lexmark 3100 Series é um recurso informativo valioso. Para abrir o Centro de Soluções Lexmark, clique em Start (Iniciar) ▶ Programs (Programas) ▶ Lexmark 3100 Series ▶ Centro de Soluções Lexmark 3100 Series.

É apresentado o separador Printer Status (Estado da impressora).

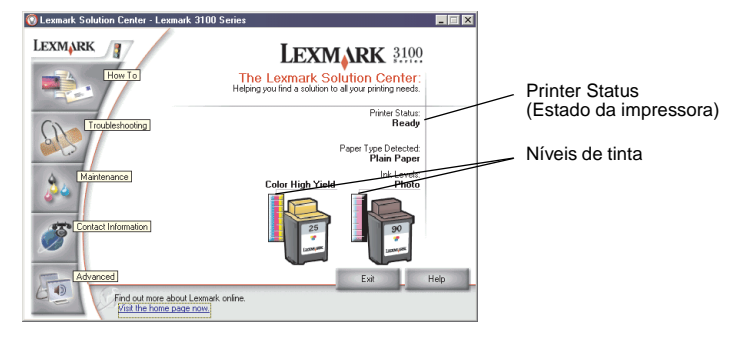

O Centro de Soluções Lexmark é constituído por seis separadores: Printer Status (Estado da impressora), How To (Como fazer), Troubleshooting (Resolução de problemas), Maintenance (Manutenção), Contact Information (Informações de contacto) e Advanced (Avançado).

| No separador                                                             | Pode                                                                                                    |
|--------------------------------------------------------------------------|----------------------------------------------------------------------------------------------------|
| Printer Status (Estado<br>da impressora) (caixa<br>de diálogo principal) | <ul> <li>Ver o estado do AIO. Por exemplo, ao imprimir, o estado é<br/>"Busy Printing" (Ocupado a imprimir).</li> <li>Ver os níveis de tinta dos tinteiros.</li> </ul>                                                                                                    |
| How To (Como fazer)                                                      | <ul> <li>Saber como:</li> <li>Digitalizar, copiar, enviar faxes e imprimir.</li> <li>Procurar e alterar definições.</li> <li>Utilizar funções básicas.</li> <li>Imprimir projectos como, por exemplo, faixas, fotografias, envelopes, cartões, estampagens e transparências.</li> <li>Localizar o manual electrónico imprimível.</li> </ul> |
| Troubleshooting<br>(Resolução de<br>problemas)                           | <ul><li>Obter sugestões sobre o estado actual.</li><li>Resolver problemas do AIO.</li></ul>                                                                                                    |

| No separador                                        | Pode                                                                                                    |
|-----------------------------------------------------|----------------------------------------------------------------------------------------------------|
| Maintenance<br>(Manutenção)                         | <ul> <li>Instalar um tinteiro novo.</li> <li>Ver opções de compra de tinteiros novos.</li> <li>Imprimir uma página de teste.</li> <li>Limpar para corrigir riscos horizontais.</li> <li>Resolver outros problemas relacionados com a tinta.</li> <li>Alinhar para corrigir contornos irregulares.</li> <li>Retirar resíduos de postais japoneses.</li> </ul> |
| Contact Information<br>(Informações de<br>contacto) | <ul> <li>Informações sobre como contactar a Lexmark por telefone,<br/>e-mail, ou na World Wide Web.</li> </ul>                                                                                                    |
| Advanced (Avançado)                                 | <ul> <li>Alterar o aspecto da janela Printing Status (Estado da impressão) e activar ou desactivar a notificação por voz.</li> <li>Descarregar os ficheiros mais recentes do software.</li> <li>Alterar as definições da impressão em rede.</li> <li>Obter informações sobre a versão do software.</li> </ul>                                                |

Nota: Para mais informações, clique no botão Help (Ajuda), no canto inferior direito do ecrã.

# Utilizar o Lexmark Photo Editor

Utilize o software Lexmark Photo Editor para editar gráficos. Para abrir o Lexmark Photo Editor, clique em Start (Iniciar) ▶ Programs (Programas) ▶ Lexmark 3100 Series ▶ Lexmark Photo Editor.

O Lexmark Photo Editor é apresentado.

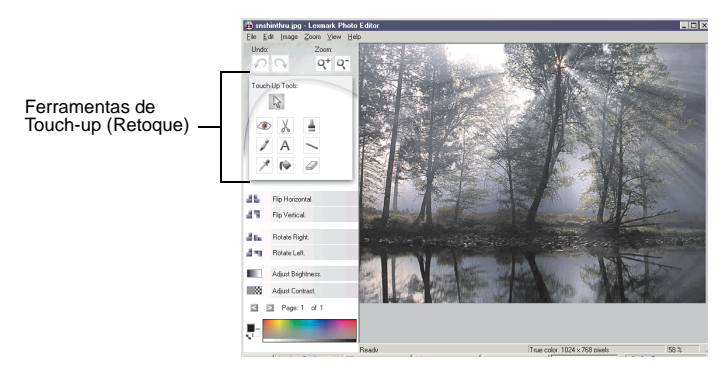

Utilize as ferramentas de retoque para editar os gráficos.

- Remover o efeito olhos vermelhos
- Crop (Cortar)Text (Texto)
- Paint brush (Pincel)

- Pencil (Lápis)
- Eye Dropper (Conta-gotas)
- Flood Fill (Enchimento)
- Line (Linha)
- Eraser (Borracha)

Nota: Desloque o ponteiro do rato para cima da ferramenta, para obter uma descrição daquilo que ela faz.

# Aceder ao Memory Card Manager

O Lexmark Memory Card Manager (disponível em alguns modelos) oferece várias opções para a transferência de fotografias de cartões de memória de câmaras digitais para o disco rígido do computador.

Existem vários métodos de acesso ao Lexmark Memory Card Manager:

- Introduzir um cartão de memória de câmara digital.
- Clique com o botão direito no ícone de iniciação rápida do Lexmark 3100 Series All-In-One (dispositivo multifuncional), na parte inferior direita do ecrã, e seleccione Launch Memory Card Manager (Iniciar Memory Card Manager).
- Clique em Start (Iniciar) ▶ Programs (Programas) ▶ Lexmark 3100 Series ▶ Memory Card Manager.

Para mais informações sobre o Memory Card Manager, consulte a página 23.

# Trabalhar com fotografias digitais

A maioria das câmaras digitais utiliza um cartão de memória para armazenar as fotografias. Introduza o cartão de memória da câmara digital no AIO para aceder às fotografias armazenadas no cartão. Depois, guarde-as no computador, utilizando o software. Pode imprimir as suas fotografias.

# Utilizar o Lexmark Memory Card Manager

O Lexmark Memory Card Manager (disponível em alguns modelos) oferece várias opções para a transferência de fotografias de cartões de memória de câmaras digitais para o disco rígido do computador.

Para obter ajuda sobre como aceder ao Lexmark Memory Card Manager, consulte a página 21.

Pode:

- Guardar automaticamente todas as fotografias numa pasta com a data de hoje.
- Seleccionar a localização de armazenamento e as imagens que pretende guardar.
- Optar por não guardar as imagens no computador.
- Especificar se o ecrã de mensagem do Lexmark Memory Card Manager deve ou não ser apresentado sempre que um cartão for introduzido.

# Localizar as fotografias

#### A partir de um computador

- 1 Abra o Centro do Lexmark All-In-One (dispositivo multifuncional) (consulte a página 13).
- 2 Clique no separador Saved Images (Imagens guardadas).
- 3 Clique em Show Folders (Mostrar pastas).
- 4 No directório do painel do lado direito, seleccione a pasta onde estão guardadas as fotografias.

# A partir de um cartão de memória de câmara digital (disponível em alguns modelos)

- 1 Insira o cartão de memória da câmara digital na ranhura adequada (consulte a página 11).
  - Nota: Insira apenas um cartão de memória de câmara digital de cada vez.
  - Nota: Quando o cartão de memória de câmara digital é introduzido correctamente, um pequeno indicador luminoso, no leitor de cartões de memória, fica intermitente e apaga-se.
     O indicador luminoso fica intermitente quando o cartão está a transferir dados de ou para o computador.
  - Nota: Não retire o cartão de memória de câmara digital enquanto o indicador luminoso estiver aceso ou intermitente.

É apresentada a caixa de diálogo Memory Card Inserted (Cartão de memória inserido):

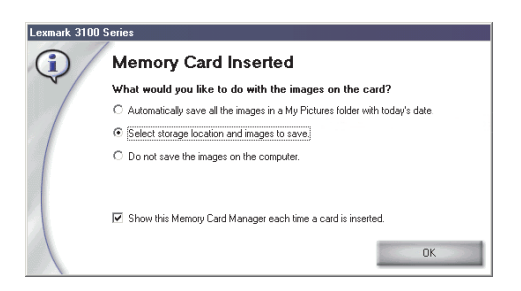

- 2 Clique em Select storage location and imagens to save (Seleccionar a localização de armazenamento e as imagens a guardar).
- 3 Clique em OK.
- 4 Introduza um nome para a nova subpasta.
- 5 Seleccione Save Settings (Guardar definições).
  - Nota: Não seleccione After saving, erase the saved images from the memory card (Depois de guardar, apagar as imagens guardadas do cartão de memória), a não ser que pretenda eliminar as fotografias do cartão de forma permanente.
- 6 Clique em OK.
- 7 Introduza um nome para a nova fotografia, se assim o desejar.
- 8 Clique em Next (Seguinte) para guardar ou em Skip (Ignorar) se não quiser guardar a fotografia.
- 9 Repita os passos 7 e 8 para cada uma das fotografias.
- 10 Clique em OK.

É iniciada a aplicação Centro do Lexmark All-In-One (dispositivo multifuncional), com o separador Saved Images (Imagens guardadas) seleccionado. As fotografias guardadas na subpasta que criou aparecem na secção Preview (Pré-visualização) da página Saved Images (Imagens guardadas).

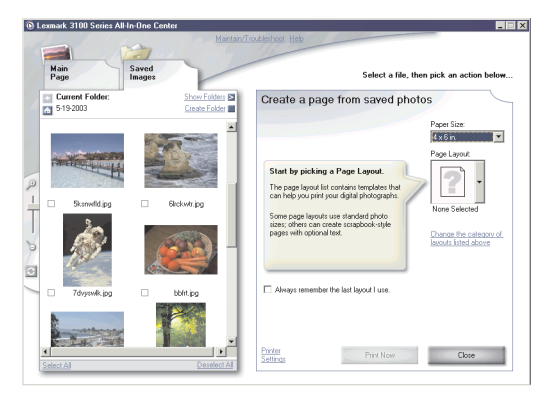

# Imprimir fotografias digitais

- 1 Seleccione um layout para as fotografias.
  - Abra o Centro do All-In-One (dispositivo multifuncional) (consulte a página 13).
  - b Clique no separador Saved Images (Imagens guardadas).
  - C Na secção Creative Tasks (Tarefas criativas), seleccione Print an album page with various photo sizes (Imprimir uma página de álbum com vários tamanhos de fotografia).
- 2 Seleccione um formato de papel para as fotografias.
- 3 Seleccione um layout de página em Create a Page (Criar uma página), na secção das fotografias guardadas.

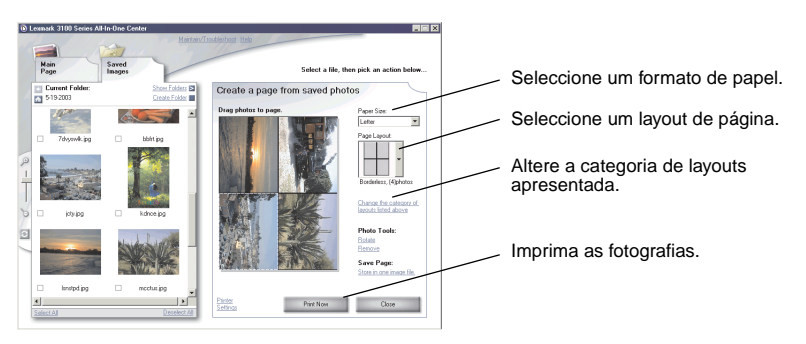

- Nota: Clique em Change the category of layouts listed above (Alterar a categoria de layouts listada acima) para seleccionar layouts de conjuntos de imagens, layouts de página de álbum, layouts sem margens, cartões de boas festas ou layouts modelo comprados.
- Nota: Para adicionar texto ao layout de página, seleccione um layout com uma caixa preta mostrada. Clique no interior da caixa preta para adicionar o texto. É apresentada uma caixa de diálogo. Introduza o texto.
- 4 Arraste as fotografias para a página.
- 5 Clique em **Print Now** (Imprimir agora) para imprimir as fotografias.
  - Nota: Para evitar que as impressões fiquem manchadas, retire as fotografias da impressora à medida que forem saindo e deixe-as secar completamente antes de as empilhar.

# Imprimir fotografiassem margens

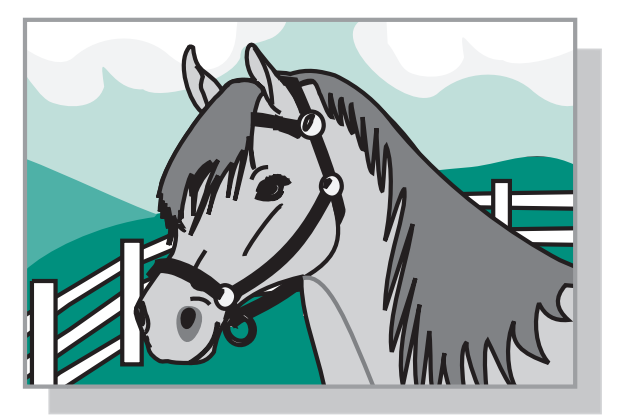

- 1 Para obter os melhores resultados, coloque papel fotográfico no suporte de papel (consulte a página 8).
- 2 Abra o Centro do All-In-One (dispositivo multifuncional) (consulte a página 13).
- 3 Clique no separador **Saved Images** (Imagens guardadas).
- 4 Na secção Creative Tasks (Tarefas criativas), seleccione **Print an album page with various photo sizes** (Imprimir uma página de álbum com vários tamanhos de fotografia).
- 5 Clique em Change the category of layouts listed above (Alterar a categoria de layouts apresentada acima).
- 6 Seleccione Only Borderless (Apenas sem margens) na caixa de diálogo Selected Layouts (Layouts seleccionados).
- 7 Clique em OK.
- 8 Seleccione um formato de papel para as fotografias.
- 9 Seleccione um layout de página em Create a Page (Criar uma página), na secção das fotografias guardadas.
- **10** Arraste as fotografias para a página.
- **11** Clique em **Print Now** (Imprimir agora).

# Cortar fotografias

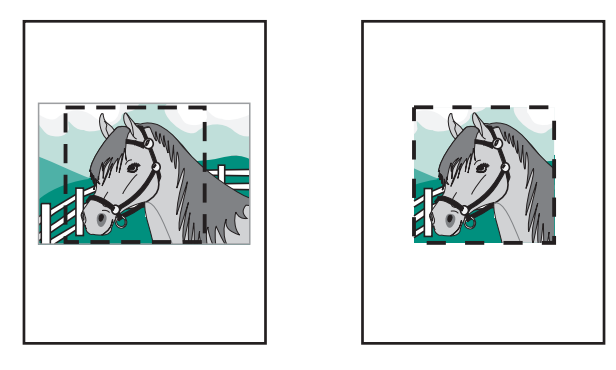

1 Clique duas vezes numa das miniaturas de fotografia, na secção Preview (Pré-visualização) do separador Saved Images (Imagens guardadas).

A fotografia é aberta no Lexmark Photo Editor.

2 Utilize o ponteiro em seta e desenhe um rectângulo à volta da área que pretende manter.

Desloque o cursor para a área da janela de edição; clique e arraste-a para a redimensionar.

- 3 Clique na tesoura ou ferramenta de corte, para cortar a imagem.
- 4 Guarde as alterações.
  - a Clique em File (Ficheiro) > Save As (Guardar como).

Nota: Se clicar em File (Ficheiro) ► Save (Guardar), as alterações efectuadas substituem a fotografia original.

- **b** Introduza um nome e tipo de ficheiro, e clique em **Save** (Guardar).
- c Seleccione as opções de qualidade.
- d Clique em OK.
- 5 Clique em File (Ficheiro) ▶ Print (Imprimir) ▶ Properties (Propriedades) ou Preferences (Preferências).
- 6 No separador Paper Setup (Configurar papel), seleccione um formato de papel.
- 7 Clique em OK.
- 8 Clique em **Print** (Imprimir).

# Editar fotografias

- 1 Clique duas vezes numa das miniaturas de fotografia, na secção Preview (Pré-visualização) do separador Saved Images (Imagens guardadas).
- 2 A fotografia é aberta no Lexmark Photo Editor.

Nota: Só é possível editar uma fotografia de cada vez.

- 3 Edite a fotografia, utilizando as ferramentas disponíveis.
- 4 Guarde as alterações.
  - a Clique em File (Ficheiro) > Save As (Guardar como).

Nota: Se clicar em File (Ficheiro) ► Save (Guardar), as alterações efectuadas substituem a fotografia original.

**b** Introduza um nome e tipo de ficheiro, e clique em **Save** (Guardar).

## Partilhar fotografias

- 1 Abra o Centro do Lexmark All-In-One (dispositivo multifuncional) (consulte a página 13).
- 2 Clique no separador Saved Images (Imagens guardadas).
- 3 Na secção Creative Tasks (Tarefas criativas), clique em E-mail an image to a friend (Enviar uma imagem a um amigo por e-mail).
- Seleccione a imagem ou imagens que pretende enviar e clique em Attach Now (Anexar agora).
   O computador abre o programa de e-mail e cria uma nova mensagem.
   Depois, anexa as fotografias à mensagem.
- 5 Clique em **Send** (Enviar) para enviar as fotografias por e-mail.
  - Nota: Alguns fornecedores de e-mail permitem o envio de apenas uma fotografia por e-mail.
  - Nota: Para que o envio seja mais rápido, reduza o tamanho das imagens antes de as enviar.

# Adicionar legendas de texto sob as fotografias

- 1 Abra o Centro do Lexmark All-In-One (dispositivo multifuncional) (consulte a página 13).
- 2 Clique no separador **Saved Images** (Imagens guardadas).
- 3 Na secção Creative Tasks (Tarefas criativas), seleccione Print an album page with various photo sizes (Imprimir uma página de álbum com vários tamanhos de fotografia).
- 4 Clique em Change the category of layouts listed above (Alterar a categoria de layouts apresentada acima).
- 5 Seleccione **Only Scrapbook Pages** (Apenas páginas de álbum) na caixa de diálogo Selected Layouts (Layouts seleccionados).
- 6 Clique em **OK**.
- 7 Seleccione um formato de papel para as fotografias.
- 8 Seleccione um layout de página em Create a Page (Criar uma página), na secção das fotografias guardadas.
- 9 Arraste as fotografias para a página.
- Clique no interior da caixa preta.
   É apresentada uma caixa de diálogo.
- 11 Introduza o texto.
- **12** Clique em **Print Now** (Imprimir agora).

# Imprimir, digitalizar, copiar e enviar faxes

# Imprimir

O menu *I want to* (Pretendo) de Print Properties (Propriedades de impressão) (consulte a página 17) inclui vários assistentes de impressão cujo objectivo é ajudar o utilizador a executar tarefas, tais como a impressão de faixas, fotografias ou posters.

**Nota:** Utilize um tinteiro preto para imprimir documentos a preto e branco, de modo a poupar o tinteiro fotográfico.

- 1 Coloque o tipo de papel apropriado para os dados que pretende imprimir (consulte a página 8).
- 2 Certifique-se de que seleccionou o formato de papel adequado ao seu documento (consulte a passo 8 na página 32).
- 3 Certifique-se de que o AIO está ligado.
- 4 Clique em **File** (Ficheiro) ▶ **Print** (Imprimir).
- 5 Na caixa de diálogo Print (Imprimir), clique no botão Properties (Propriedades), Preferences (Preferências), Options (Opções) ou Setup (Configurar), consoante a aplicação utilizada.

É apresentada a caixa de diálogo Print Properties (Propriedades de impressão).

6 Se a tarefa de impressão a executar se encontrar no menu *I Want To* (Pretendo), clique sobre ela, e depois siga as instruções que aparecerem no ecrã do computador; de contrário, clique em Close (Fechar) na parte de baixo do menu. 7 No separador Quality/Copies (Qualidade/cópias), seleccione as definições de qualidade, velocidade, tipo de papel e número de cópias.

|               | Lexmark 3100 Series          |                          | ? ×                                           | 1              |
|---------------|------------------------------|--------------------------|-----------------------------------------------|----------------|
|               |                              | Save Settings 👻          | ]Want To ▾ ptions ▾                           | - Definição do |
| Definições de | Quality/Copies               | Quality/Speed            | Paper Type                                    | tipo de papel  |
| Quality/Speed | Automatic                    | ousity based             | Use printer sensor <u>view the paper type</u> |                |
| (Qualidade/   | Sensed P                     | C Quick Print            | Use my choice:                                |                |
| velocidade)   | Paper Setup                  |                          | Plain 💌                                       | - Definições   |
|               | Letter A                     |                          | Multiple Copies                               | de cópia       |
|               | Portrak                      | Better                   | Copies:                                       |                |
|               | Print Layout<br>Print Layout | Best C Best              |                                               |                |
|               | Normal<br>Two-Sided          | 🚁 🚑 👝 Print Color Images | Dist Last Base Fish                           |                |
|               |                              | in Black and White       | - Plan Last Page Paix                         |                |
|               | LEXMARK                      | <u>ОК</u>                | Cancel Help                                   |                |

Para mais informações sobre uma definição, clique com o botão direito do rato no ecrã e, em seguida, seleccione o item **What's This?** (O que é isto?).

8 No separador Paper Setup (Configurar papel), seleccione o formato e a orientação do papel.

| Lexmark 3100 Series                                                                        | Sav                                                      | e Settings 👻   Want To 💌 Options 💌                                                                                                    | Definição do<br>formato do |
|--------------------------------------------------------------------------------------------|----------------------------------------------------------|----------------------------------------------------------------------------------------------------|----------------------------|
| Quality/Copies           Automatic           Sensed           Pages Setup           Letter | Paper Size:<br>Papet<br>Envidope<br>Barner<br>Borderless | Letter (81/2 x11 m)<br>Lega (81/2 x14 m)<br>Escouter (71 4 x10 / 2 x12 m)<br>I order Cad (3 x 5 m)<br>A (20 x 23 mm)<br>B 5 (182 x 25 mm)<br>A 5 (143 x 21 mm)<br>S Stermen (51 / 2 x 32 / 2 m) | papel                      |
| Potral Print Layout Normal Two Sided Off                                                   | Orientation                                              | a A6 Card (105 x 149 mm)  C Landscope                                                                                                    | Definição de<br>orientação |
| LEXMARK                                                                                    |                                                          | OK Cancel Help                                                                                                    |                            |

Para mais informações sobre uma definição, clique com o botão direito do rato no ecrã e, em seguida, seleccione o item **What's This?** (O que é isto?).

9 No separador Print Layout (Layout da impressão), seleccione o layout e especifique as definições de layout e de impressão em frente e verso do documento que está a imprimir.

| .exmark 3100 Series                                          | Save Settings ↓  Want To ↓ @ptions ↓ | Definição de                                   |
|--------------------------------------------------------------|--------------------------------------|------------------------------------------------|
| Quality/Copies<br>Automatic<br>Ince<br>Sented<br>Paper Setup | Lopost                               | disposição                                     |
| Letter<br>Drientation<br>Potitak<br>Print Layout             | Bordeless Duplexing                  | Definição de<br>impressão em<br>frente e verso |
| Print Lacost<br>Normal<br>Two-Sided<br>Off                   | C Two Solid                          |                                                |
| LEXMARK                                                      | OK Cancel Help                       |                                                |

Para mais informações sobre uma definição, clique com o botão direito do rato no ecrã e, em seguida, seleccione o item **What's This?** (O que é isto?).

- **10** Uma vez aplicadas todas as definições pretendidas em Print Properties (Propriedades de impressão), clique em **OK** na parte inferior do ecrã, para regressar à caixa de diálogo Print (imprimir).
- **11** Clique em **Print** (Imprimir).

# Digitalizar

As instruções que se seguem explicam como digitalizar e guardar imagens.

- 1 Coloque o documento sobre o vidro de exposição (consulte a página 11).
- 2 Abra o Centro do Lexmark All-In-One (dispositivo multifuncional) (consulte a página 13).

É apresentada a página principal do All-In-One (dispositivo multifuncional).

3 Clique em **Preview Now** (Pré-visualizar agora), no canto superior direito da página principal do All-In-One (dispositivo multifuncional).

Aparece uma imagem do item digitalizado na área de pré-visualização.

- 4 Clique e arraste para seleccionar uma área específica da imagem pré-visualizada que pretende digitalizar.
- 5 Clique em See More Scan Settings (Ver mais definições de digitalização), para rever e alterar as definições de digitalização.
- 6 Seleccione as definições de digitalização.
- 7 Em Send Scanned Image To: (Enviar imagem digitalizada para:), seleccione o programa para o qual a imagem digitalizada deve ser enviada ou clique na secção Creative Tasks (Tarefas criativas), para ver uma lista de projectos (consulte a página 14).

| Lexmark 3100 Series All-In-One Center <u>Maintain/1</u>                                    | roubleshoot Help                                                                     |              | × (          | Preview Now<br>Pré-visualizar agora)                                  |
|--------------------------------------------------------------------------------------------|--------------------------------------------------------------------------------------|--------------|--------------|-----------------------------------------------------------------------|
| Mein<br>Page<br>Step 1, Click Preview to                                                   | Scan]<br>Send scanned image to:                                                      | Preview Now  | C<br>P<br>ii | Clique aqui para<br>ré-visualizar a<br>nagem.                         |
| view the current image.<br>(Optional, but recommended for<br>automatic borderless copying) | Lesmark Photo Editor     What is being scanned?                                      | Scan Now     |              | Scan Now<br>Pré-visualizar agora)                                     |
| Step 2. Scan, Copy, or<br>pick a Creative Task.                                            | Photo     Mixed graphics     and text                                                | C Black text |              | Clique aqui para<br>ligitalizar o item que se<br>encontra no vidro de |
|                                                                                            | How will the scan be used?<br>To be printed (Scan at 150 DPI)                        | 2            |              | exposição.                                                            |
|                                                                                            | <ul> <li>Display Advanced Scan Settings</li> <li>Hide Extra Scan Settings</li> </ul> |              | d            | efinições de<br>igitalização                                          |
|                                                                                            | Copy<br>See Copy Settings                                                            |              | A            | juste as definições do                                                |
| Schn Preview                                                                               | Creative Tasks                                                                       |              |              |                                                                       |
| /                                                                                          |                                                                                      |              |              |                                                                       |
| Seccio Browiew (Bré viewa                                                                  | lizer)                                                                               |              |              |                                                                       |

#### Secção Preview (Pré-visualizar)

Ver uma pré-visualização da imagem e seleccionar a área a ser digitalizada.

8 Se estiver a enviar a imagem digitalizada para uma aplicação, clique em Scan Now (Digitalizar agora) para concluir a digitalização. Se estiver a utilizar o menu Creative Tasks (Tarefas criativas), siga as instruções apresentadas no ecrã.

Para obter uma lista das tarefas criativas disponíveis na página principal do All-In-One (dispositivo multifuncional), consulte a página 15.

# Copiar

Para efectuar uma cópia rápida, prima **Black Copy** (Cópia a preto e branco) ou **Color Copy** (Cópia a cores) no painel de controlo.

Nota: O computador tem de estar ligado.

Para fazer cópias a preto e branco, em tons de cinzento ou a cores:

- 1 Coloque o documento sobre o vidro de exposição (consulte a página 11).
- 2 Abra o Centro do Lexmark All-In-One (dispositivo multifuncional) (consulte a página 13). É apresentada a página principal do All-In-One (dispositivo multifuncional).
- 3 Clique em Preview Now (Pré-visualizar).
- 4 Clique em See More Copy Settings (Ver mais definições de cópia), para rever e alterar as definições de cópia.

A secção de cópia do All-In-One (dispositivo multifuncional) expande-se:

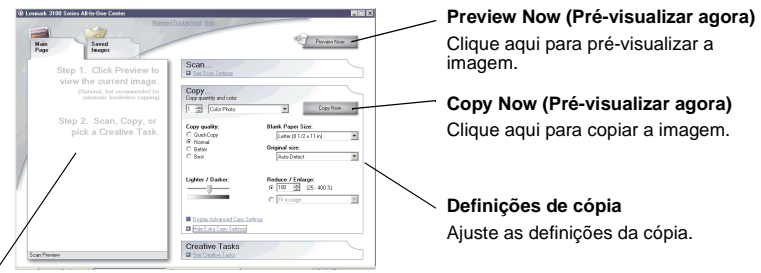

#### Secção Preview (Pré-visualizar)

Ver uma pré-visualização da imagem e seleccionar a área a ser copiada.

5 Seleccione as definições de cópia.

Nota: Pode reduzir ou ampliar a imagem.

6 Clique em Copy Now (Copiar agora).

# Enviar faxes

A secção seguinte apresenta informações básicas sobre o envio de faxes.

**Nota:** Os modems DSL (linha de assinante digital), RDIS (rede digital integrada de serviços) e cabo *não* são modems de fax e *não* são suportados.

#### Enviar um fax

Os passos seguintes explicam como enviar um fax utilizando o modem do computador.

- 1 Coloque o documento sobre o vidro de exposição (consulte a página 11).
- 2 Abra o Centro do Lexmark All-In-One (dispositivo multifuncional) (consulte a página 13).
- 3 Clique em **Preview Now** (Pré-visualizar agora), no canto superior direito da página principal do All-In-One (dispositivo multifuncional).
- 4 Na secção Creative Tasks (Tarefas criativas), clique em Fax using PC modem (Fax utilizando modem do PC).
- 5 Siga as instruções apresentadas no ecrã do computador.

#### Receber um fax

- Clique em Start (Iniciar) ▶ Programs (Programas) ▶ FaxTools (Ferramentas de fax) ▶ FaxTools. O Fax Tools está pronto para receber faxes.
- 2 Depois de o fax ter sido recebido, clique em **Fax Inbox** (Caixa de entrada de faxes) para ver ou imprimir os faxes.

Se pretender imprimir sempre os faxes à medida que forem sendo recebidos, proceda do seguinte modo:

- 1 No ecrã principal do Fax Tools, clique em **Configure** (Configurar).
- 2 Seleccione General Configuration (Configuração geral).
- **3** Seleccione o separador **Fax**.
- 4 Clique na caixa de selecção **Print incoming faxes** (Imprimir faxes recebidos) e, em seguida, clique em **OK**.

# Criar projectos divertidos

Pode criar outros projectos divertidos, tais como fotografias, cartões, envelopes, transparências, estampagens e mais.

- 1 Abra o Centro de Soluções Lexmark (consulte a página 19).
- 2 Clique em How To (Como fazer).
- **3** Seleccione um projecto na lista.
- 4 Siga as instruções apresentadas no ecrã do computador.

# Substituir tinteiros

A Lexmark 3100 Series utiliza os seguintes tinteiros:

| Suporte esquerdo do tinteiro | Suporte direito do tinteiro |
|------------------------------|-----------------------------|
| 19 (Cor)                     | 48 (Preto)                  |
| 20 (Cor)                     | 50 (Preto)                  |
| 25 (Cor)                     | 55 (Preto)                  |
|                              | 90 (Fotográfico)            |

Nota: Para imprimir, têm de estar instalados dois tinteiros. Pode utilizar um tinteiro preto ou um tinteiro fotográfico com o tinteiro de cores.

Para obter informações sobre a encomenda de consumíveis, consulte Manutenção na página 20.

#### Desinstalar os tinteiros usados

- 1 Certifique-se de que o AIO está ligado.
- 2 Levante a unidade de digitalização até o suporte do scanner a manter aberta.

O suporte do tinteiro desloca-se e pára na posição de carregamento, a menos que o AIO esteja ocupado.

- **3** Puxe a parte superior do tinteiro na sua direcção até ouvir um estalido.
- 4 Remova os tinteiros usados. Guarde-os num recipiente estanque ou deite-os fora.
  - **Nota:** Utilize a unidade de armazenamento de tinteiros entregue com o tinteiro fotográfico para guardar os tinteiros para utilização posterior.

#### Instalar os tinteiros

1 Se estiver a instalar tinteiros novos, retire a unidade de armazenamento (apenas tinteiro fotográfico), o autocolante e a fita transparente adesiva que se encontram na parte inferior dos tinteiros.

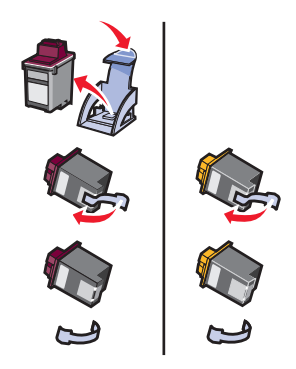

Aviso: Não toque nos contactos dourados nem os remova da parte posterior e inferior dos tinteiros.

2 Coloque o tinteiro de cores no suporte da esquerda. Introduza o tinteiro preto ou fotográfico no suporte da direita.

A cor da parte superior do tinteiro pode variar, dependendo do part number do tinteiro que está a utilizar.

**Nota:** Adquira um tinteiro preto para o utilizar com o tinteiro de cores e imprimir documentos de texto.

- 3 Encaixe os tinteiros no local apropriado.
- 4 Feche a unidade de digitalização.
  - **Nota:** A unidade de digitalização tem de estar fechada para poder começar a imprimir.

A garantia do Lexmark All-In-One (dispositivo multifuncional) não cobre reparações de falhas ou danos causados por um tinteiro que tenha sido recarregado. Não recomendamos a utilização de tinteiros recarregados. O reenchimento de tinteiros pode afectar a qualidade de impressão e danificar o All-In-One (dispositivo multifuncional). Para obter o máximo de desempenho, utilize consumíveis Lexmark.

#### Especificar as definições do tinteiro no software da impressora

Antes de especificar as definições do tinteiro no software da impressora, instale os tinteiros. Para obter ajuda, consulte "Instalar os tinteiros" na página 39.

- 1 Abra o Centro de Soluções Lexmark (consulte a página 19).
- 2 No separador Maintenance (Manutenção), clique em Install a new print cartridge (Instalar um tinteiro novo).
- **3** Seleccione o tipo de tinteiro que instalou.
  - Nota: Especifique se o tinteiro é novo ou antigo (ou seja, um tinteiro que já foi utilizado). Se um tinteiro antigo for incorrectamente identificado como tinteiro novo no Centro de Soluções Lexmark, os níveis de tinta indicados poderão ser incorrectos.
- 4 Clique em OK ou Next (Seguinte).
- 5 Se tiver instalado um tinteiro novo, passe para a secção "Alinhar ostinteiros."

# Alinhar ostinteiros

Deve alinhar os tinteiros depois de os instalar, para melhorar a qualidade de impressão.

Para alinhar os tinteiros:

- 1 Coloque papel normal (consulte a página 8).
- 2 Abra o Centro de Soluções Lexmark (consulte a página 19).
- **3** No separador Maintenance (Manutenção), clique em **Align to fix blurry edges** (Alinhar para corrigir contornos irregulares).
- 4 Clique em **Print** (Imprimir).

É automaticamente impressa uma página de alinhamento, para alinhar os tinteiros.

# Limpar os ejectores dos tinteiros

Para melhorar a qualidade de impressão, pode ser necessário limpar os ejectores do tinteiro.

Limpe os ejectores quando:

- Os caracteres não forem impressos completamente.
- Aparecerem traços brancos nas imagens gráficas ou no texto impresso.
- A impressão estiver muito escura ou manchada.
- As linhas verticais direitas não estiverem bem definidas.
- As cores dos trabalhos de impressão estiverem desvanecidas ou forem diferentes das cores apresentadas no ecrã.

Para limpar os ejectores:

- 1 Coloque papel normal (consulte a página 8).
- 2 Abra o Centro de Soluções Lexmark (consulte a página 19).
- 3 No separador Maintenance (Manutenção), clique em Clean to fix horizontal streaks (Limpar para corrigir riscos horizontais).
- 4 Clique em **Print** (Imprimir).

A página dos ejectores é impressa, forçando a tinta a passar pelos ejectores para limpar os ejectores obstruídos.

5 Imprima o documento novamente para verificar se a qualidade de impressão melhorou.

Se a qualidade de impressão não tiver melhorado, tente limpar os ejectores dos tinteiros no máximo mais duas vezes.

Se não estiver satisfeito com a qualidade de impressão, siga as instruções de limpeza dos ejectores e dos contactos do tinteiro.

### Limpar os ejectores e os contactos dos tinteiros

Se a qualidade de impressão não melhorar após a limpeza dos ejectores dos tinteiros, pode haver tinta seca nos ejectores ou nos contactos. Para limpar os ejectores e os contactos dos tinteiros:

- 1 Retire os tinteiros (consulte a página 38).
- 2 Humedeça com água um pano limpo que não largue pelo.

3 Encoste o pano húmido à área do ejector dourado durante cerca de três segundos. Humedeça cuidadosamente e depois limpe até secar, sempre na mesma direcção (desta forma impede que as cores do tinteiro de cor se misturem).

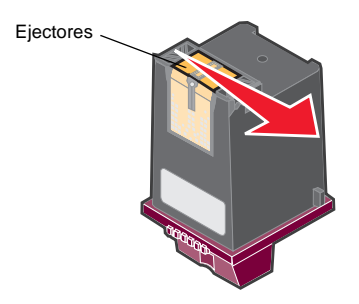

4 Encoste uma parte do pano, limpa e húmida, aos contactos durante cerca de três segundos. Humedeça-os cuidadosamente e seque-os, limpando sempre na mesma direcção.

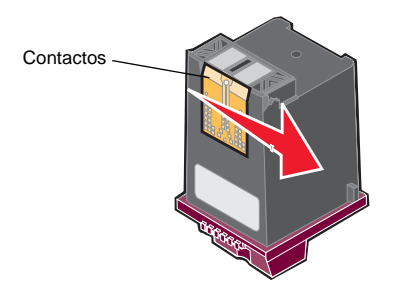

- 5 Deixe os ejectores e os contactos secar completamente.
- 6 Reinstale os tinteiros.
- 7 Alinhe os tinteiros (consulte a página 40).
- 8 Imprima o documento novamente.

Se a qualidade de impressão não tiver melhorado, tente limpar os ejectores dos tinteiros no máximo mais duas vezes.

Se a qualidade de impressão continuar a não ser satisfatória, substitua os tinteiros (consulte a página 38).

# Conservação dos tinteiros

Para assegurar a longa duração dos tinteiros e o máximo desempenho do All-In-One (dispositivo multifuncional):

- Mantenha o tinteiro novo na embalagem, até estar preparado para o instalar.
- Mantenha o tinteiro fotográfico na unidade de armazenamento de tinteiros quando não o estiver a utilizar. É fornecida uma unidade de armazenamento de tinteiros com cada tinteiro fotográfico novo. Utilize a unidade de armazenamento de tinteiros para guardar o tinteiro preto enquanto utiliza o fotográfico.
- Não remova um tinteiro do All-In-One (dispositivo multifuncional) a não ser para o substituir, limpar ou guardar numa embalagem estanque, como a unidade de armazenamento de tinteiros. Os tinteiros não imprimem correctamente se ficarem expostos ao ar durante muito tempo, porque a tinta seca.

**Nota:** Utilize a unidade de armazenamento de tinteiros entregue com o tinteiro fotográfico para guardar os tinteiros para utilização posterior.

A garantia do Lexmark All-In-One (dispositivo multifuncional) não cobre reparações de falhas ou danos causados por um tinteiro que tenha sido recarregado. A Lexmark não recomenda a utilização de tinteiros recarregados. O reenchimento de tinteiros pode afectar a qualidade de impressão e danificar o All-In-One (dispositivo multifuncional). Para obter o máximo de desempenho, utilize consumíveis Lexmark.

## Encomendar consumíveis

Para encomendar consumíveis ou para saber onde se encontra o revendedor mais próximo, consulte a página da Lexmark na Internet, em **www.lexmark.com**.

# Resolução de problemas

Esta secção ajuda o utilizador a resolver problemas que possam surgir durante a utilização do AIO. Estão disponíveis mais informações de resolução de problemas no Centro de Soluções Lexmark. Para obter ajuda sobre como aceder ao Centro de Soluções Lexmark, consulte a página 19.

# Lista de verificação de resolução de problemas

Antes de tentar resolver o problema, verifique o seguinte:

| V | O transformador está ligado correctamente (setas para cima) e está<br>bem encaixado no AIO e na tomada eléctrica?                   |
|---|----------------------------------------------------------------------------------------------------|
| V | O cabo USB está bem ligado ao computador e ao AIO?                                                                                  |
| V | O computador e o AIO estão ambos ligados?                                                                                           |
| V | Removeu o autocolante e a fita adesiva transparente de ambos os tinteiros? Para obter ajuda, consulte a documentação de instalação. |
| V | Os tinteiros estão instalados correctamente (consulte a página 39)?                                                                 |
| V | O papel está colocado correctamente? Não force a entrada do papel no AIO.                                                           |
| V | Instalou o software do AIO correctamente? Para obter ajuda, consulte a documentação de instalação.                                  |
| V | O dispositivo Lexmark 3100 Series está configurado como impressora predefinida (consulte a página 54)?                              |
| V | O seu sistema operativo é suportado?                                                                                                |
| V | Dispõe de direitos de administrador? É necessário ter direitos de<br>administrador para instalar o software numa rede.              |

Se continuar a ter problemas, consulte a tabela seguinte para escolher um tópico.

| Problema                                                                                                    | Vá para |
|----------------------------------------------------------------------------------------------------|---------|
| A luz de alimentação não se acendeu                                                                                 | 46      |
| A página de alinhamento ou de teste não é impressa                                                                  | 46      |
| Quando introduzo o CD do software do AIO, não acontece nada                                                         | 46      |
| O AIO não está a comunicar com o computador                                                                         | 47      |
| A instalação do software parece estar incompleta                                                                    | 47      |
| É impressa uma página em branco                                                                                     | 48      |
| O AIO imprime lentamente                                                                                            | 48      |
| Impressão demasiado escura ou manchada                                                                              | 48      |
| As linhas verticais aparecem irregulares ou os contornos não são suaves                                             | 49      |
| Aparecem linhas brancas nos gráficos ou nas áreas pretas                                                            | 49      |
| O papel está encravado no AIO                                                                                       | 49      |
| A digitalização ou utilização de uma imagem digitalizada numa aplicação demora muito tempo ou bloqueia o computador | 50      |
| A digitalização não foi efectuada correctamente                                                                     | 50      |
| A minha aplicação não se encontra na lista Send Scanned Image To (Enviar imagem digitalizada para)                  | 50      |
| A extremidade da cópia não foi impressa                                                                             | 51      |
| O botão de cópia do painel de controlo não funciona                                                                 | 51      |
| A função de fax não funciona                                                                                        | 52      |
| O cartão de fotografias não é reconhecido pelo leitor de cartões                                                    | 52      |
| Mensagens de erro                                                                                                   | 52      |
| Desinstalar e reinstalar o software                                                                                 | 53      |
| Configurar o AIO como impressora predefinida                                                                        | 54      |
| Outras fontes de ajuda                                                                                              | 55      |

# Resolução de problemas de instalação

Utilize esta secção para resolver quaisquer problemas que surjam durante a instalação.

#### A luz de alimentação não se acendeu

- 1 Certifique-se de que o transformador está bem ligado ao AIO (consulte a página 6).
- 2 Verifique as ligações do cabo de alimentação.
- 3 Prima o botão de alimentação no painel de controlo.

#### A página de alinhamento ou de teste não é impressa

- Não se esqueça de retirar o autocolante e a fita adesiva transparente de ambos os tinteiros. Para obter ajuda para instalar os tinteiros, consulte a página 39.
- 2 Certifique-se de que os tinteiros estão instalados correctamente (consulte a página 39).
- 3 Certifique-se de que o papel está colocado correctamente e de que não forçou a introdução do papel no AIO (consulte a página 8).
- 4 Certifique-se de que o dispositivo Lexmark 3100 Series está configurado como impressora predefinida (consulte a página 54).

#### Quando introduzo o CD do software do AIO, não acontece nada

No ambiente de trabalho, clique duas vezes no ícone **My Computer** (O meu computador) e, em seguida, faça duplo clique no ícone da unidade de CD-ROM.

Se utilizar o Windows XP, clique em **Start** (Iniciar) **My Computer** (O meu computador) e em seguida, clique duas vezes no ícone da unidade de CD-ROM.

Nota: Se o arranque automático estiver desactivado, clique duas vezes no ficheiro setup.exe.

#### O AIO não está a comunicar com o computador

- 1 Desligue e depois ligue de novo as duas extremidades do cabo USB. Para obter ajuda, consulte a documentação de instalação.
- 2 Desligue o cabo de alimentação do AIO da tomada eléctrica, e depois volte a ligá-lo. Prima **Power** (Alimentação), se o AIO não se tiver ligado. Para obter ajuda, consulte a documentação de instalação.
- **3** Reinicie o computador. Se o problema persistir, desinstale e reinstale o software (consulte a página 53).

#### A instalação do software parece estar incompleta

O software pode não ter sido instalado correctamente. Verifique o seguinte:

1 Clique em Start (Iniciar) ▶ Settings (Definições) ▶ Control Panel (Painel de controlo) ▶ System (Sistema).

Se utilizar o Windows XP, clique em Start (Iniciar) ▶ Control Panel (Painel de controlo) ▶ Printers and other hardware (Impressoras e outro hardware) ▶ Printers and Faxes (Impressoras e faxes).

- 2 Clique em **Properties** (Propriedades).
- 3 Se estiver a utilizar o Windows 98 ou Windows Me, clique no separador **Device Manager** (Gestor de dispositivos).

Se estiver a utilizar o Windows 2000 ou Windows XP, clique no separador **Hardware** e, em seguida, no botão **Device Manager** (Gestor de dispositivos).

- 4 Procure a categoria Other Devices (Outros dispositivos). Se houver dispositivos Lexmark nesta categoria, evidencie-os e prima a tecla Delete.
  - Nota: A categoria Other Devices (Outros dispositivos) aparece apenas quando estão instalados dispositivos desconhecidos. Não deve eliminar nenhum dispositivo Lexmark, a não ser que se encontrem na categoria Other Devices (Outros dispositivos).
- 5 Introduza o CD e instale novamente o software. Não reinicie o computador. Para obter ajuda, consulte a documentação de instalação.

# Resolução de problemas de impressão

#### É impressa uma página em branco

- Não se esqueça de retirar o autocolante e a fita adesiva transparente de ambos os tinteiros. Para obter ajuda para instalar os tinteiros, consulte a página 39.
- 2 Certifique-se de que os tinteiros estão instalados correctamente (consulte a página 39).
- 3 Certifique-se de que o papel está colocado correctamente e de que não forçou a introdução do papel no AIO (consulte a página 8).
- 4 Certifique-se de que o dispositivo Lexmark 3100 Series está configurado como impressora predefinida (consulte a página 54).

#### O AIO imprime lentamente

- 1 Feche todas as aplicações que não estão a ser utilizadas. Pode haver poucos recursos de memória.
- 2 Certifique-se de que a definição Quality/Speed (Qualidade/velocidade) de Print Properties (Propriedades de impressão) está definida como Normal ou Quick Print (Impressão rápida) (consulte a página 18).
- 3 Tente imprimir um ficheiro mais pequeno. Se houver poucos recursos de memória, pode não ser possível imprimir ficheiros grandes. Considere a possibilidade de adquirir mais memória.

Nota: Normalmente, os ficheiros com imagens fotográficas são maiores. Tente reduzir a resolução de digitalização.

#### Impressão demasiado escura ou manchada

- 1 Retire o papel à medida que vai saindo da impressora. Antes de manusear o papel, espere que a tinta seque.
- 2 Regule a definição Quality/Speed (Qualidade/velocidade) em Print Properties (Propriedades de impressão) (consulte a página 18) ou no Centro do All-In-One (dispositivo multifuncional) (consulte a página 14).

As definições de qualidade/velocidade **Better** (Melhor) ou **Best** (Máxima) podem produzir impressões manchadas, quando se utiliza papel normal. Tente utilizar a definição **Normal**.

- 3 Abra o Centro de Soluções Lexmark (consulte a página 19).
- 4 No separador Maintenance (Manutenção), clique em Clean to fix horizontal streaks (Limpar para corrigir riscos horizontais).

# As linhas verticais aparecem irregulares ou os contornos não são suaves

- Ajuste a definição Quality/Speed (Qualidade/velocidade), em Print Properties (Propriedades de impressão) (consulte a página 18). Para obter a melhor qualidade de impressão, seleccione Better (Melhor) ou Best (Máxima).
- 2 Alinhe os tinteiros. Para alinhar os tinteiros:
  - a Abra o Centro de Soluções Lexmark (consulte a página 19).
  - **b** No separador Maintenance (Manutenção), clique em Align to fix **blurry edges** (Alinhar para corrigir contornos irregulares).

#### Aparecem linhas brancas nos gráficos ou nas áreas pretas

Limpe os ejectores do tinteiro. Quando não se utiliza o AIO durante muito tempo, os ejectores do tinteiro podem ficar obstruídos. Para limpar os ejectores do tinteiro:

- 1 Abra o Centro de Soluções Lexmark (consulte a página 19).
- 2 No separador Maintenance (Manutenção), clique em Clean to fix horizontal streaks (Limpar para corrigir riscos horizontais).

#### O papel está encravado no AlO

- 1 Siga as instruções apresentadas no ecrã para desencravar o papel.
- 2 Certifique-se de que está a utilizar papel concebido para impressoras de jacto de tinta. Para obter uma lista dos tipos de papel recomendados, consulte a página 9.
- 3 Certifique-se de que está a colocar o papel correctamente (consulte a página 8).
- 4 Certifique-se de que a guia do papel está encostada à margem esquerda do papel (consulte a página 8).

# Resolução de problemas de digitalização, cópia e envio de faxes

# A digitalização ou utilização de uma imagem digitalizada numa aplicação demora muito tempo ou bloqueia o computador

Reduza a resolução de digitalização. A resolução de digitalização é muito diferente da de impressão e, normalmente, a respectiva definição é muito mais baixa. Para alterar a resolução de digitalização:

- 1 Abra o Centro do Lexmark All-In-One (dispositivo multifuncional) (consulte a página 13).
- 2 Na secção Scan (Digitalizar), clique em See More Scan Settings (Ver mais definições de digitalização).
- **3** Faça clique em **Display Advanced Scan Settings** (Ver definições de digitalização avançadas).
- 4 No separador Scan (Digitalizar) de Advanced Scan Settings (Definições de digitalização avançadas) introduza uma resolução de digitalização mais baixa.

#### A digitalização não foi efectuada correctamente

O software pode não ter sido instalado correctamente. Siga as instruções que se aplicam a "O AIO não está a comunicar com o computador" na página 47.

#### A minha aplicação não se encontra na lista Send Scanned Image To (Enviar imagem digitalizada para)

Para adicionar o programa à lista Send Scanned Image To Program (Enviar imagem digitalizada para):

- 1 Abra o Centro do Lexmark All-In-One (dispositivo multifuncional) (consulte a página 13).
- 2 Seleccione Search for more (Procurar mais) na lista Send Images To (Enviar imagens para).
- 3 Clique em Enhanced Search (Procura melhorada).
- 4 Seleccione as aplicações que pretende utilizar na lista e clique em Add (Adicionar).
- 5 Clique em **Close** (Fechar) para guardar as alterações.

### A extremidade da cópia não foi impressa

Certifique-se de que:

- O original está bem orientado no vidro (consulte a página 11).
- A área que pretende copiar não é maior do que a área imprimível da página. Aplique a função **Fit-to-page** (Ajustar à página).

Para aplicar a função Fit-to-page (Ajustar à página):

- 1 Abra o Centro do Lexmark All-In-One (dispositivo multifuncional) (consulte a página 13).
- 2 Na secção Copy (Copiar), clique em See More Copy Settings (Ver mais definições de cópia).
- 3 Na secção Reduce/Enlarge (Reduzir/ampliar), clique no segundo botão, e depois seleccione Fit to page (Ajustar à página) no menu pendente correspondente.
- 4 Copie o documento novamente.

### O botão de cópia do painel de controlo não funciona

Certifique-se de que:

- 1 O computador está ligado. Para que o AIO funcione, o computador tem de estar em ordem.
- 2 O cabo USB está bem ligado ao computador e ao AIO.
- 3 Instalou o software correctamente. Para obter ajuda, consulte a documentação de instalação. Para que a fotocopiadora funcione, o software tem de estar instalado.
- 4 O ícone de iniciação rápida do Lexmark 3100 Series All-In-One (dispositivo multifuncional) localizado na parte inferior direita do ecrã existe e não tem um "X" vermelho. Se tiver um "X" vermelho, desinstale e reinstale o software (consulte a página página 53).
  - Nota: Se o ícone de iniciação rápida do Lexmark 3100 Series não aparecer na parte inferior direita do ecrã, abra o Centro do All-In-One (dispositivo multifuncional) (consulte a página 13).

#### A função de fax não funciona

Em caso de problemas no envio ou na recepção de faxes, certifique-se de que:

- O computador e o AIO estão ligados.
- O computador está ligado a uma linha telefónica. É necessária uma ligação telefónica para que o envio de faxes funcione.
- Tem um modem de fax a funcionar instalado no seu computador.
- Instalou o software de fax que vinha no CD.
- O controlador de fax que pretende utilizar é o controlador predefinido no Centro do Dispositivo Multifuncional.
   Para verificar as predefinições do controlador de fax:
  - 1 Abra o Centro do All-In-One (dispositivo multifuncional) (consulte a página 13).
  - 2 Clique em Advanced Scan Settings (Definições de digitalização avançadas).
  - 3 Clique em Fax.
    - **Nota:** Os modems DSL (linha de assinante digital), RDIS (rede digital integrada de serviços) e cabo *não* são modems de fax e *não* são suportados.

# O cartão de fotografias não é reconhecido pelo leitor de cartões

- Retire e reintroduza o cartão de fotografias.
- Desligue e volte a ligar o cabo USB.

### Mensagens de erro

Se surgir qualquer uma das seguintes mensagens de erro, siga as instruções apresentadas no ecrã do computador.

- Paper jam (Papel encravado)
- Cover open (Tampa aberta)
- Ink Low (Pouca tinta)
- Paper out (Sem papel)
- Cartridge error (Erro do tinteiro)

## Desinstalar e reinstalar o software

Se o software do AIO não estiver a funcionar correctamente ou se aparecer uma mensagem de erro de comunicações quando tentar utilizar o dispositivo, pode ser necessário desinstalar e voltar a instalar o software do AIO.

- No ambiente de trabalho, clique em Start (Iniciar) ▶ Programs (Programas) ▶ Lexmark 3100 Series ▶ Uninstall Lexmark 3100 Series (Desinstalar a Lexmark 3100 Series).
- 2 Siga as instruções apresentadas no ecrã do computador para remover o software do AIO.
- 3 Reinicie o computador antes de reinstalar o software.
- 4 Introduza o CD e siga as instruções apresentadas no ecrã para instalar o software. Para obter ajuda, consulte a documentação de instalação.

#### Verificar as definições da porta

1 Clique em Start (Iniciar) ▶ Settings (Definições) ▶ Printers (Impressoras).

Se utilizar o Windows XP, clique em Start (Iniciar) ▶ Control Panel (Painel de controlo) ▶ Printers and Other Hardware (Impressoras e outro hardware) ▶ Printers and Faxes (Impressoras e faxes).

- Clique com o botão direito do rato no ícone da impressora Lexmark 3100 Series.
- 3 No menu da barra lateral, seleccione **Properties** (Propriedades).
- 4 Se utilizar o Windows 98/Me, clique no separador **Details** (Detalhes).

Se utilizar o Windows 2000 ou Windows XP, clique no separador **Ports** (Portas).

- **5** Certifique-se de que:
  - A porta definida é uma porta USB.
  - A opção File (Ficheiro) não está definida como porta.

**Nota:** Se a porta não for USB, tem de desinstalar e reinstalar o software do AIO (consulte a página 53).

### Configurar o AIO como impressora predefinida

#### Utilizadores do Windows 98 e Windows Me:

- 1 Clique em Start (Iniciar) ▶ Settings (Definições) ▶ Printers (Impressoras).
- 2 Clique com o botão direito do rato no ícone da impressora Lexmark 3100 Series.
- **3** Certifique-se de que:
  - A opção Set as Default (Predefinir) se encontra seleccionada.
  - A opção Pause Printing (Parar impressão) não está seleccionada.

#### Utilizadores do Windows 2000:

- 1 Clique em Start (Iniciar) ▶ Settings (Definições) ▶ Printers (Impressoras).
- 2 Clique com o botão direito do rato no ícone da impressora Lexmark 3100 Series.
- **3** Certifique-se de que:
  - A opção Set as Default (Predefinir) se encontra seleccionada.
  - A opção Pause Printing (Parar impressão) não está seleccionada.
  - A opção **Use Printer Offline** (Utilizar impressora offline) não está seleccionada.

#### Utilizadores do Windows XP:

- Clique em Start (Iniciar) ➤ Control Panel (Painel de controlo) ➤ Printers and Other Hardware (Impressoras e outro hardware) ➤ Printers and Faxes (Impressoras e faxes).
- 2 Certifique-se de que o ícone do Lexmark 3100 Series:
  - Está configurado como impressora predefinida (indicado por uma marca de visto). Se o Lexmark 3100 Series não estiver configurado como impressora predefinida, clique com o botão direito do rato no ícone de impressora e, em seguida, seleccione Set as Default (Predefinir).
  - Não indica Paused (Parado). Se o ícone indicar que o AIO está parado, clique com o botão direito no ícone e, em seguida, seleccione Resume Printing (Retomar a impressão).
  - Indica Ready (Pronto). Se o ícone indicar Offline, clique com o botão direito no ícone e, em seguida, seleccione Use Printer Online (Utilizar impressora online).

# Outras fontes de ajuda

Se as soluções anteriores não resolverem o problema do Dispositivo Multifuncional (dispositivo multifuncional):

- Consulte o software do Centro de Soluções Lexmark para obter mais informações sobre resolução de problemas:
  - 1 Clique em Start (Iniciar) ▶ Programs (Programas) ▶ Lexmark 3100 Series ▶ Centro de Soluções Lexmark 3100 Series.
  - 2 Clique no separador **Troubleshooting** (Resolução de problemas) no lado esquerdo do ecrã.
- Consulte a nossa página na Internet em http://support.lexmark.com/ para obter ajuda.

# **Avisos**

#### Avisos sobre emissões

#### Declaração de conformidade com a FCC (Federal Communications Commission)

A Lexmark 3100 Series 4477-001/4478-001 foi suieita a testes que comprovaram a sua conformidade com os limites relativos a dispositivos digitais de Classe B. de acordo com a Parte 15 das Normas da FCC. O respectivo funcionamento está sujeito às duas condições seguintes: (1) este dispositivo não pode causar interferências prejudiciais e (2) este dispositivo tem de aceitar quaisquer interferências recebidas, incluindo interferências que possam causar um funcionamento indesejável.

Os limites da Classe B da FCC foram estabelecidos de modo a proporcionar uma protecção razoável contra interferências prejudiciais em instalações residenciais. Este equipamento gera, utiliza e pode irradiar energia de radiofrequência e, se não for instalado e utilizado de acordo com as instruções, pode causar interferências prejudiciais a comunicações via rádio. No entanto, não existe qualquer garantia de que não existirão interferências em determinadas instalações. Se este equipamento causar interferências prejudiciais na recepção de emissões de rádio ou televisão, o que pode ser determinado ligando e desligando o aparelho, encoraia-se o

utilizador a tentar corrigir as interferências recorrendo a uma ou mais das seguintes medidas:

- Reorientar ou reposicionar a antena de recepção.
- Aumentar a distância entre o equipamento e o receptor.
- Ligar o equipamento a uma tomada de um circuito diferente daquele ao qual o receptor está ligado.
- Consultar o ponto de venda ou o representante da assistência técnica, para obter sugestões adicionais.

O fabricante não é responsável por quaisquer interferências em emissões radiofónicas ou televisivas causadas pela utilização de cabos diferentes dos recomendados ou por alterações ou modificações não autorizadas do equipamento. As alterações ou modificações não autorizadas podem retirar ao utilizador o direito de utilizar este equipamento.

Nota: Para assegurar o cumprimento dos regulamentos da FCC respeitantes a interferências electromagnéticas de dispositivos informáticos de Classe B, utilize um cabo devidamente blindado e ligado à terra, como o cabo Lexmark com o part number 1329605 para ligação paralela ou 12A2405 para ligação via USB. A utilização de um cabo de substituição sem a devida blindagem e ligação à terra pode constituir uma violação dos regulamentos da FCC.

Quaisquer perguntas relativas a esta declaração de conformidade deverão ser dirigidas a:

Director of Lexmark Technology & Services Lexmark International, Inc. 740 West New Circle Road Lexington, KY 40550 (859) 232-3000

#### Industry Canada compliance statement

This Class B digital apparatus meets all requirements of the Canadian Interference-Causing Equipment Regulations.

#### Avis de conformité aux normes de l'industrie du Canada

Cet appareil numérique de la classe B respecte toutes les exigences du Règlement sur le matériel brouilleur du Canada.

#### Conformidade com as Directivas da Comunidade Europeia (CE)

Este produto cumpre os requisitos de protecção estipulados nas directivas 89/336/EEC e 73/23/EEC do Concelho da CE sobre a aproximação e a harmonização das leis dos Estados Membros relativamente à compatibilidade electromagnética e à segurança dos equipamentos eléctricos concebidos para serem utilizados dentro de determinados limites de tensão eléctrica.

Foi assinada uma declaração de conformidade com os requisitos das directivas pelo Director de Fabrico e Suporte Técnico da Lexmark International, S.A., Boigny, França.

Este produto satisfaz os limites de Classe B da EN 55022 e os requisitos de segurança da EN 60950.

#### The United Kingdom Telecommunications Act 1984

This apparatus is approved under the approval number NS/G/1234/ J/100003 for the indirect connections to the public telecommunications systems in the United Kingdom.

#### Japanese VCCI notice

この装置は、情報処理装置等電波 障害自主規制協議会(VCCI)の 基準に基づくクラスB情報技術装 置です。この装置は、家庭環境で 使用することを目的としています が、この装置がラジオやテレビジ ョン受信機に近接して使用される と、受信障害を引き起こすことが あります。

取扱説明書に従って正しい取り扱 いをしてください。

#### ENERGY STAR

O programa EPA ENERGY STAR Office Equipment consiste num esforço conjunto dos fabricantes de equipamento de escritório, no sentido de promover o lançamento de produtos eficazes ao nível do consumo de energia e de reduzir a poluição do ar causada pela produção de energia.

As empresas que participam neste programa lançam produtos que se desligam automaticamente quando não estão a ser utilizados. Esta função reduz até 50 porcento o consumo de energia. A Lexmark congratula-se por ser uma das empresas que participam neste programa.

Como Parceira da ENERGY STAR, a Lexmark International, Inc. determinou que este produto cumpre as normas da ENERGY STAR relativas à eficiência energética.

#### Níveis de emissão de ruído

As medições seguintes foram efectuadas de acordo com a norma ISO 7779 e anunciadas de acordo com a norma ISO 9296.

# Pressão sonora média a 1 metro, dBA

Em impressão 44 dBA

# Índice remissivo

### A

aceder às fotografias a partir de um cartão de memória 24 a partir de um computador 24 adicionar texto a fotografias 30 adicionar texto ao layout de página 26 alinhar os tinteiros 40 ambos os lados do papel, imprimir em, *consulte* impressão em frente e verso

#### В

Botão de alimentação 7 Botão de avanço de página 7 Botão de cópia a cores 7 Botão de cópia a preto 7 Botão de digitalização 7 Botão Preview Now (Pré-visualizar agora) 34

# С

Caixa de diálogo Memory Card Inserted (Cartão de memória inserido) 24 cartões colocar 9 cartões de memória introduzir 11 cartões fotográficos colocar 9 Centro de Soluções Lexmark 19 abrir 19 Separador Advanced (Avancado) 20 Separador Contact Information (Informações de contacto) 20

Separador How To (Como fazer) 19 Separador Maintenance (Manutenção) 20 Separador Printer Status (Estado da impressora) 19 Separador Troubleshooting (Resolução de problemas) 19 Centro do All-In-One (dispositivo multifuncional), consulte Centro do Lexmark All-In-One (dispositivo multifuncional) 13 Centro do Lexmark All-In-One (dispositivo multifuncional) abrir 13 utilizar 13 colocar cartões 9 cartões fotográficos 9 estampagens 10 papel 8 papel brilhante 9 papel com formato personalizado 10 papel de faixa 10 papel fotográfico 9 papel revestido 9 postais 9 transparências 10 componentes painel de controlo 5 ranhuras dos cartões de memória 5 suporte do papel 5 unidade de digitalização 6 componentes do All-In-One (dispositivo multifuncional) 5 conservação dos tinteiros 43

consumíveis encomendar 43 contactos, limpar 41 copiar 35 cópias 18 cópias múltiplas 18 cortar fotografias 28 Creative Tasks (Tarefas criativas) Centro do All-In-One (dispositivo multifuncional) 15

### D

definições de cópia 14 definições de digitalização 14 definições, guardar para utilização futura 18 descrição software 13 desinstalar os tinteiros 38 desinstalar software 53 digitalizar 34

#### Ε

editar fotografias 29 ejectores do tinteiro limpar 41 ejectores do tinteiro, limpar 41 encomendar consumíveis 43 envelopes imprimir 9, 17 enviar faxes 36 enviar por e-mail digitalizar para 29 Estado do All-In-One (dispositivo multifuncional) 19 estampagens colocar 10 imprimir 17

#### F

faixas, imprimir 17 fax enviar 36 resolução de problemas 52 ferramentas de retoque borracha 21 conta-gotas 21 cortar 21 enchimento 21 lápis 21 linha 21 pincel 21 remover o efeito olhos vermelhos 21 texto 21 formato do papel seleccionar 18 fotografias 26 adicionar texto 26 cortar 28 digitalizar 34 editar 29 imprimir 17 imprimir sem margens 27 localizar 24 partilhar 29 fotografias digitais Centro do All-In-One (dispositivo multifuncional) 13 trabalhar com 23 fotografias sem margens imprimir 27

#### 

impressão em frente e verso 18 imprimir 31 envelopes 9, 17 fotografias 17 fotografias digitais 26 página de álbum 26 posters 15, 17 sem margens 27 informação sobre direitos de autor (copyright) ii informações sobre a edição ii Informações sobre segurança ii instalação do hardware 5 instalação do software 5 instalar tinteiros 39

#### J

Janela de estado da impressão alterar o aspecto de 20

#### 

lavout seleccionar 18 lavouts de página. seleccionar cartões de boas festas 26 comprado 26 conjunto de imagens 26 página de álbum 26 sem margens 26 Lexmark Photo Editor abrir 21 utilizar 21 Lexmark, páginas de Internet 55 limpar os ejectores do tinteiro 41

#### Μ

má qualidade de impressão 48 margens, fotografias sem margens consulte sem margens 27 Memory Card Manager utilizar 22 Menu I Want To (Pretendo) 17 alterar definições de qualidade 17 alterar definicões de velocidade 17 imprimir ambos os lados 17 imprimir faixa 17 imprimir um envelope 17 imprimir um poster 17 imprimir uma faixa 17 imprimir uma fotografia 17 ver mais ideias de impressão 17

Menu Save Settings (Guardar definições) 18

#### Ν

níveis de tinta ver 19 notificação por voz activar ou desactivar 20

### 0

orientação seleccionar 18

#### Ρ

página de álbum 26 página em branco impressa 48 Página Maintain/ Troubleshoot (Manutenção/resolução de problemas) 16 Página principal do All-In-One (dispositivo multifuncional) Secção Copy (Copiar) 14 Seccão Creative Tasks (Tarefas criativas) 15 Seccão Preview (Pré-visualizar) 15 Seccão Scan (Digitalizar) 14 Página Saved Images (Imagens guardadas) Seccão Open with ... (Abrir com...) 15 Secção Print a Copy... (Imprimir uma cópia...) 16 páginas de álbum 30 painel de controlo 7 papel colocar 31 tipos aceitáveis de 31 papel com formato personalizado colocar 10 papel de faixa colocar 10 papel fotográfico colocar 9 papel revestido colocar 9

part number do tinteiro de cores 38 part number do tinteiro fotográfico 38 part number do tinteiro preto 38 part numbers tinteiro de cores 38 tinteiro fotográfico 38 tinteiro preto 38 ponta a ponta. consulte fotografias sem margens 27 postais colocar 9 posters imprimir 17 preto e branco, imprimir a 18 Print Properties (Propriedades de impressão) 17 abrir 17 Menu I Want To (Pretendo) 17 Menu Options (Opções) 18 Menu Save Settings (Guardar definições) 18 Separador Paper Setup (Configurar papel) 18 Separador Print Layout (Layout da impressão) 18 Separador Quality/ Copies (Qualidade/ Cópias) 18 separadores 18 problemas de impressão 48 página em branco impressa 48

#### R

reinstalar o software 53 repetir imagens 15 resolução de problemas lista de verificação 44 página em branco impressa 48 problemas de cópia 50 problemas de digitalização 50 problemas de envio de faxes 50 problemas de impressão 48 problemas de instalação 46 resolução de problemas de instalação 46

# S

Secção Preview (Pré-visualizar) Botão Preview Now (Pré-visualizar agora) 34 Pré-visualização de digitalização 15 Pré-visualização de impressão/cópia 15 seleccionar lavout para fotografias 26 Separador Advanced (Avancado) 20 Separador Contact Information (Informações de contacto) 20 Separador How To (Como fazer) 19 Separador Maintenance (Manutencão) 20 Separador Paper Setup (Configurar papel) 18 Separador Print Layout (Layout da impressão) 18 Separador Quality/Copies (Qualidade/Cópias) 18 Separador Status (Estado) 19 Separador Troubleshooting (Resolução de problemas) 19 software Centro de Soluções 19 Centro do All-In-One (dispositivo multifuncional) 13 descrição 13 desinstalar 53 Memory Card Manager 22 Photo Editor 21

Print Properties (Propriedades de impressão) 17 reinstalar 53 software do AIO 13 som, *consulte* notificação por voz substituir os tinteiros 38

# Т

texto adicionar a fotografias 30 adicionar ao lavout de página 26 tinteiro, eiectores do limpar 41 tinteiros alinhar 40 conservação 43 desinstalar 38 instalar 39 limpar 41 limpar os contactos 41 limpar os ejectores 41 part numbers 38 substituir 38 ver níveis de tinta de 19 tipo de papel seleccionar 18 transparências colocar 10

### V

várias imagens 15

www.lexmark.com